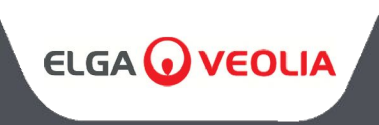

# MANUALE OPERATORE MEDICA 50/100/150

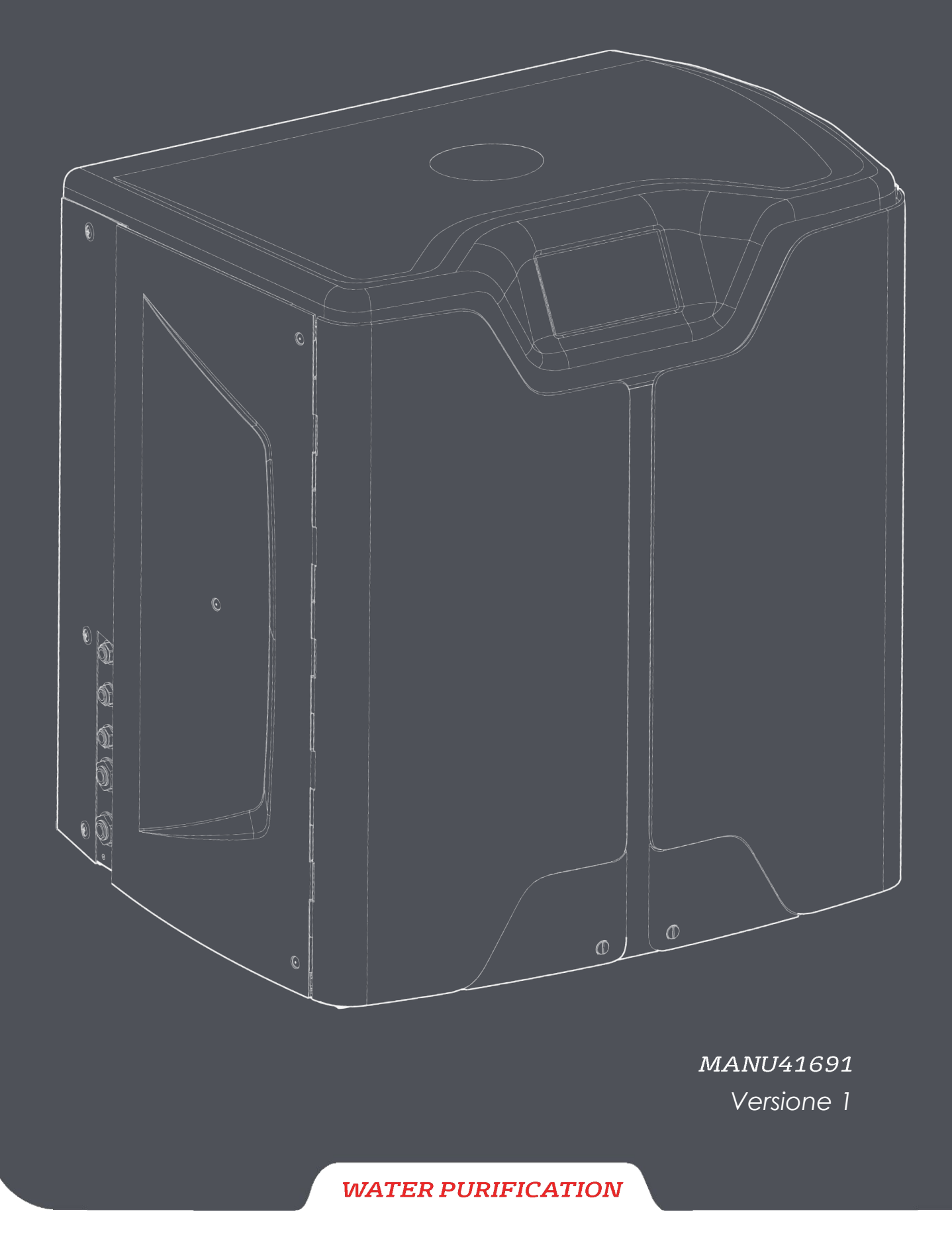

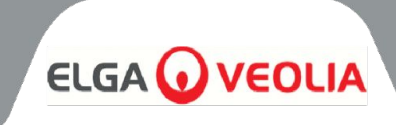

| Indice dei contenuti                                              |    |
|-------------------------------------------------------------------|----|
| 1. INTRODUZIONE                                                   | 4  |
| 1.1 Uso di questo manuale                                         | 4  |
| 1.2 Assistenza clienti                                            | 4  |
| 1.3 Gamma di prodotti                                             | 4  |
| 2. NOTE SULLA SALUTE E LA SICUREZZA                               | 5  |
| 2.1 Ambiente                                                      | 5  |
| 2.2 Elettricità                                                   | 5  |
| 2.3 Pressione                                                     | 6  |
| 2.4 Luce ultravioletta                                            | 6  |
| 2.5 Controllo delle sostanze pericolose per la salute (COSHH)     | 6  |
| 2.6 Dispositivi di protezione individuale (DPI)                   | 6  |
| 2.7 Attrezzi e DPI (Articoli non forniti)                         | 6  |
| 2.8 Sollevamento dell'unità                                       | 6  |
| 3. ISTRUZIONI PER L'INSTALLAZIONE                                 | 7  |
| 3.1 Disimballaggio di <b>MEDICA</b>                               | 7  |
| 3.2 Identificazione delle porte                                   | 8  |
| 3.3 Collegamento di <b>MEDICA</b>                                 | 9  |
| 3.4 Bloccaggio e sbloccaggio delle ruote                          | 10 |
| 3.5 Installazione dei materiali di consumo                        | 11 |
| 3.6 Commissionamento                                              | 12 |
| 4. CHIAVE DEL PANNELLO DI CONTROLLO                               | 13 |
| 4.1 Icone                                                         | 13 |
| 4.2 Gerarchia delle schermate                                     | 14 |
| 5. FUNZIONAMENTO                                                  | 15 |
| 5.1 Schermata iniziale                                            | 15 |
| 5.2 Schermata Informazioni aggiuntive sul prodotto                | 15 |
| 5.3 Accesso al menu principale                                    | 16 |
| 5.4 Impostazione della lingua                                     | 16 |
| 5.5 Impostazione di data e ora                                    | 16 |
| 5.6 Modifica del codice di accesso                                | 16 |
| 5.7 Impostazione degli allarmi                                    | 17 |
| 5.8 Impostazione dell'allarme di conduttività del permeato        | 17 |
| 5.9 Impostazione dell'allarme di purezza                          | 17 |
| 5.10 Impostazione della temperatura - Allarme RO                  | 17 |
| 5.11 Impostazione dell'allarme temperatura                        | 17 |
| 5.12 Impostazione dell'allarme acustico                           | 18 |
| 5.13 Impostazione del setpoint di raffreddamento automatico       | 18 |
| 5.14 Impostazione delle unità di visualizzazione della purezza    | 18 |
| 5.15 Impostazione della compensazione della temperatura           | 18 |
| 5.16 Impostazione dell'unità di volume del serbatoio              | 19 |
| 5.17 Impostazione del riavvio automatico                          | 19 |
| 5.18 Modalità ECO                                                 | 19 |
| 5.19 Ricircolo continuo (24/7)                                    | 19 |
| 5.20 Impostazione della modalità ECO                              | 19 |
| 5.21 Impostazione degli intervalli del promemoria di sostituzione | 20 |
| 5.22 Impostazione della qualità dell'acqua di alimentazione       | 20 |
| 5.23 Impostazione della durezza dell'acqua                        | 20 |

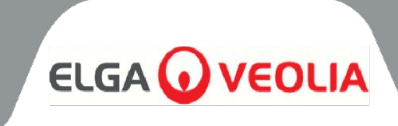

| Indice dei contenuti                                                                          |    |
|-----------------------------------------------------------------------------------------------|----|
| 6. DESCRIZIONE DEL PROCESSO                                                                   | 21 |
| 6.1 Descrizione del processo                                                                  | 21 |
| 6.2 Bypass di emergenza                                                                       | 22 |
| 6.3 Operazioni di bypass                                                                      | 22 |
| 7. ACCESSORI                                                                                  | 23 |
| 7.1 Accessori                                                                                 | 23 |
| 8. MANUTENZIONE                                                                               | 24 |
| 8.1 Pulizia generale                                                                          | 24 |
| 8.2 Sostituzione del filtro di sfiato composito (LC136)                                       | 24 |
| 8.3 Sostituzione del pacchetto di purificazione (LC313) o del pacchetto ottimizzatore (LC312) | 24 |
| 8.4 Sostituzione dell'ultramicrofiltro (LC306)                                                | 25 |
| 8.5 Sostituzione del pretrattamento (LC311)                                                   | 25 |
| 8.6 Cartuccia di pretrattamento (LC311)                                                       | 25 |
| 8.7 Sostituzione del modulo Degas (LC310)                                                     | 26 |
| 8.8 Moduli RO (LC303)                                                                         | 26 |
| 8.9 Lampada LED UV (LC307)                                                                    | 26 |
| 8.10 Azzeramento dei promemoria                                                               | 27 |
| 8.11 Azzeramento dei promemoria - CVF                                                         | 27 |
| 8.12 Azzeramento dei promemoria - Lampada UV                                                  | 27 |
| 8.13 Azzeramento dei promemoria - UMF                                                         | 27 |
| 8.14 Azzeramento dei promemoria - Pre-trattamento                                             | 28 |
| 8.15 Promemoria per il ripristino - Sanificazione                                             | 28 |
| 8.16 Azzeramento dei promemoria - Sanificazione RO-Loop                                       | 28 |
| 8.17 Cambio del pacchetto di purificazione                                                    | 29 |
| 8.18 Modifica del pacchetto ottimizzatore                                                     | 29 |
| 8.19 Sanificazione e sanitizzazione - Loop RO                                                 | 29 |
| 8.20 Registrazione dei dati                                                                   | 30 |
| 8.21 Intervallo di registrazione dei dati                                                     | 30 |
| 8.22 Visualizzazione del registro dei dati continui                                           | 30 |
| 8.23 Diagnostica                                                                              | 31 |
| 8.24 Aggiornamento software                                                                   | 31 |
| 9. CHIAVE DEGLI ALLARMI                                                                       | 32 |
| 9.1 Definizioni degli allarmi utente                                                          | 32 |
| 9.2 Codici di allarme utente                                                                  | 33 |
| 10. RISOLUZIONE DEI PROBLEMI                                                                  | 34 |
| 11. SPECIFICHE TECNICHE                                                                       | 35 |
| 11.1 Acqua di alimentazione                                                                   | 35 |
| 11.2 Dimensioni                                                                               | 36 |
|                                                                                               | 36 |
| II.4 Requisiti elettrici                                                                      | 36 |
| 11.5 Specifiche del prodotto Acqua                                                            | 36 |
| 12. GARANZIA / CONDIZIONI DI VENDITA                                                          | 37 |
| 13. INFORMAZIONI UTILI PER I CONTATTI                                                         | 39 |

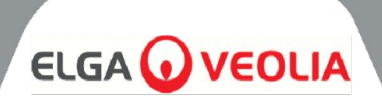

# 1.1 Uso di questo manuale

Questo manuale contiene tutti i dettagli sul funzionamento del sistema **MEDICA**. Se il sistema viene utilizzato in modo non conforme alle istruzioni contenute nel presente documento, la sicurezza dell'utente può essere compromessa.

# 1.2 Assistenza clienti

L'assistenza e i materiali di consumo sono disponibili presso ELGA LabWater. Fare riferimento ai dettagli di contatto del servizio clienti riportati alla fine di questa pubblicazione.

# 1.3 Gamma di prodotti

Il presente Manuale dell'operatore è stato redatto per i modelli **MEDICA 50/100/150**. Le informazioni sul prodotto per ciascun modello sono riportate nella tabella sottostante:

| GAMMA DI PRODOTTI MEDICA |                   |                  |              |                    |  |  |
|--------------------------|-------------------|------------------|--------------|--------------------|--|--|
| Codice prodotto          | Nome del prodotto | Potenza nominale | Peso a secco | Peso pieno d'acqua |  |  |
| MED150M1-230             | MEDICA 150        | 230V 50 hz       | 103KG        | 197KG              |  |  |
| MED150M1-115             | MEDICA 150        | 115V 60 hz       | 103KG        | 197KG              |  |  |
| MED100M1-230             | MEDICA 100        | 230V 50 hz       | 101KG        | 195KG              |  |  |
| MED100M1-115             | MEDICA 100        | 115V 60 hz       | 101KG        | 195KG              |  |  |
| MED050M1-230             | MEDICA 50         | 230V 50 hz       | 100KG        | 193KG              |  |  |
| MED050M1-115             | MEDICA 50         | 115V 60 hz       | 100KG        | 193KG              |  |  |

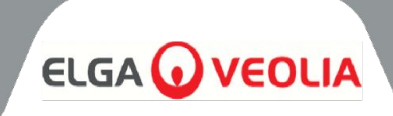

I prodotti **MEDICA** sono progettati per essere sicuri, tuttavia è importante che il personale che lavora su questi sistemi comprenda i potenziali pericoli. Tutte le informazioni sulla sicurezza riportate nel presente manuale sono evidenziate come istruzioni di **AVVERTENZA** e **ATTENZIONE**. Queste vengono utilizzate come segue:

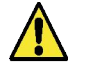

**AVVERTENZE!** LE AVVERTENZE VENGONO FORNITE IN CASO DI MANCATA OSSERVANZA DI LE ISTRUZIONI POSSONO PROVOCARE LESIONI O MORTE.

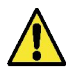

**ATTENZIONE!** Le avvertenze sono indicate quando la mancata osservanza delle istruzioni può causare danni all'apparecchiatura, alle apparecchiature associate e ai processi.

# 2.1 Ambiente

Il sistema deve essere installato su una superficie piana e livellata, in un ambiente pulito e asciutto. Il sistema è progettato per funzionare in modo sicuro nelle seguenti condizioni:

- Uso interno
- Attitudine fino a 2000m
- Intervallo di temperatura 5°C 40°C
- Condizioni di conservazione 2°C 50°C
- Massima umidità relativa 80% a 31°C con decrescita lineare al 50% a 40°C senza condensa
- Il sistema rientra nella categoria di installazione II, grado di inquinamento 2, secondo la norma IEC 61010-1.

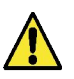

ATTENZIONE! La mancata osservanza delle specifiche ambientali può causare danni al sistema.

ATTENZIONE! SE SI ATTIVANO ALLARMI CRITICI. ATTIVARE LE VALVOLE DI BYPASS, ISOLARE L'UNITÀ DALLA RETE ELETTRICA E CONTATTARE IL PROPRIO FORNITORE DI SERVIZI.

# 2.2 Elettricità

È essenziale che l'alimentazione elettrica di **MEDICA** sia isolata prima di sostituire qualsiasi elemento o di eseguire interventi di manutenzione, tranne quando si sostituiscono i pacchetti Ottimizzatore e Purificazione, che richiedono l'accensione dell'unità, e seguendo le istruzioni sullo schermo. L'interruttore ON/OFF si trova sul lato destro nella parte posteriore del sistema. L'accoppiatore dell'apparecchio (cavo di rete) si trova sul retro dell'unità, sul lato destro, e deve essere rimosso per isolare l'alimentazione prima di iniziare qualsiasi lavoro. Se l'accesso a questo punto è limitato, si raccomanda di accedere facilmente alla presa di alimentazione principale per scollegare l'alimentazione elettrica.

Per i requisiti operativi corretti, fare riferimento alle specifiche del sistema.

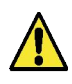

**ATTENZIONE!** UTILIZZARE ESCLUSIVAMENTE L'ACCOPPIATORE DELL'APPARECCHIO (CAVO DI RETE) IN DOTAZIONE. L'UTILIZZO DI QUESTI GARANTISCE UN'ADEGUATA PROTEZIONE A TERRA. SE L'APPARECCHIO VIENE UTILIZZATO IN MODO DIVERSO DA QUELLO SPECIFICATO DA ELGA VEOLIA, LA PROTEZIONE FORNITA DALL'APPARECCHIO PUÒ ESSERE COMPROMESSA.

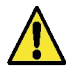

**ATTENZIONE!** ASSICURARSI CHE VENGA UTILIZZATA L'ALIMENTAZIONE ELETTRICA CORRETTA PER IL SISTEMA FORNITO. LA MANCATA OSSERVANZA DI QUESTA PRECAUZIONE POTREBBE CAUSARE DANNI PERMANENTI AL PRODOTTO.

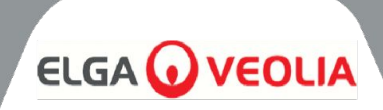

# **ATTENZIONE!** ASSICURARSI SEMPRE CHE L'ALIMENTAZIONE ELETTRICA SIA ISOLATA PRIMA DI LAVORARE ALL'INTERNO DEL PRODOTTO.

# 2.3 Pressione

L'interruzione dell'alimentazione elettrica isolerà la fonte di pressione. La pressione della rete idrica deve essere isolata in caso di manutenzione o di interventi sull'impianto.

# 2.4 Luce ultravioletta

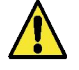

**ATTENZIONE!** IN NESSUN CASO L'UV DEVE ESSERE SMONTATO. L'ESPOSIZIONE POTREBBE CAUSARE GRAVI LESIONI AGLI OCCHI E ALLA PELLE. ASSICURARSI CHE LA LAMPADA UV VENGA SMALTITA IN CONFORMITÀ ALLE NORMATIVE LOCALI.

# 2.5 Controllo delle sostanze pericolose per la salute (COSHH)

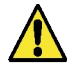

**ATTENZIONE!** LE CONFEZIONI/CARTUCCE CONSUMABILI DEVONO ESSERE TRATTATE IN MODO APPROPRIATO. IL METODO DI SMALTIMENTO DEVE ESSERE CONFORME ALLE ISTRUZIONI DEL LABORATORIO.

# 2.6 Dispositivi di protezione individuale (DPI)

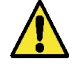

**ATTENZIONE! LA** MANUTENZIONE DEVE ESSERE EFFETTUATA CON UN'ADEGUATA ATTREZZATURA DI PROTEZIONE IN LINEA CON LE NORMATIVE LOCALI E LA VALUTAZIONE DEI RISCHI.

# 2.7 Attrezzi e DPI (Articoli non forniti)

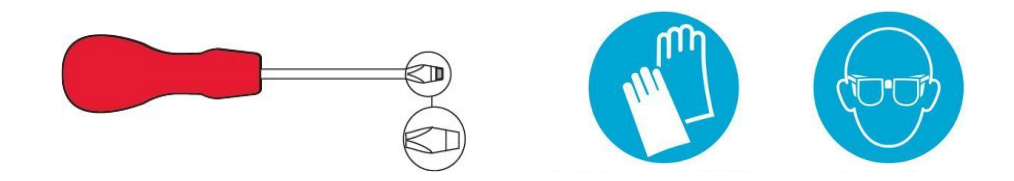

## 2.8 Sollevamento dell'unità

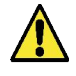

ATTENZIONE! L'UNITÀ PESA 115 KG - NON TENTARE DI SOLLEVARLA. IL TENTATIVO DI SOLLEVARE L'UNITÀ PUÒ PROVOCARE LESIONI O DANNI ALL'UNITÀ STESSA.

Questa unità non deve essere sollevata a mano. Seguire le corrette tecniche di sollevamento. Si raccomanda l'uso di attrezzature di sollevamento adeguate.

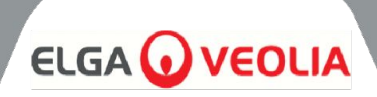

# 3.1 Disimballaggio di MEDICA

Non tentare di disimballare **MEDICA** da soli. Per disimballare l'unità, consultare il link sottostante o scansionare il codice QR:

## https://www.elgalabwater.com/operating-manuals

Vengono forniti i seguenti elementi:

- 1) MEDICA
- 2) Cavo di alimentazione elettrica
- 3) Guida rapida INST41902
- 4) Kit di installazione **MEDICA** LA862
- 5) Materiali di consumo (forniti)

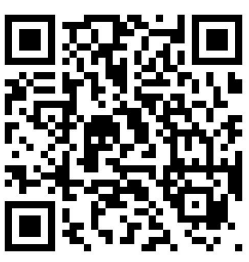

| Kit di installazione MEDICA (LA862) |                 |                                                   |  |  |
|-------------------------------------|-----------------|---------------------------------------------------|--|--|
| Quantità                            | Numero di parte | Descrizione                                       |  |  |
| 6m                                  | FTTUNY6210      | Tubo 12 mm                                        |  |  |
| 24m                                 | FTTUPE201306    | Tubo 10 mm                                        |  |  |
| 1                                   | TOTOGU331172    | Chiave, alloggiamento del filtro (pretrattamento) |  |  |
| 1                                   | TOTOGU331173    | Chiave, alloggiamento filtro (UMF)                |  |  |
| 1                                   | VAGTAC201262    | Valvola di intercettazione - 10 mm                |  |  |
| 1                                   | VABLPP0208      | Valvola di intercettazione -12 mm                 |  |  |
| 5                                   | FTBEAC6010      | Clip di piegatura a flusso - 10 mm                |  |  |
| 5                                   | FTBEAC202344    | Clip di piegatura a flusso - 12 mm                |  |  |
| 1                                   | FTTEAC6005      | Tee - 10 mm                                       |  |  |

| CONSUMI (forniti) |                    |                                                                     |                                                    |                                 |  |
|-------------------|--------------------|---------------------------------------------------------------------|----------------------------------------------------|---------------------------------|--|
| Quantità          | Codice<br>prodotto | Descrizione                                                         | Vita utile tipica*                                 | Max. Durata di<br>conservazione |  |
| 1                 | LC136M2            | Filtro di sfiato composito<br>(CVF)                                 | 6 mesi                                             | 2 anni                          |  |
| 3/2/1***          | LC303              | Gruppo cartuccia RO                                                 | 3 anni *                                           | 2 anni                          |  |
| 1                 | LC306              | Filtro ultra micro                                                  | 1 anno                                             | 2 anni                          |  |
| 1                 | LC307              | LED UV                                                              | 2 anni                                             | 5 anni                          |  |
| 1                 | LC308              | Stack EDI                                                           | 7 anni                                             | 12 mesi                         |  |
| 1                 | LC310              | Modulo Degas                                                        | 2 anni                                             | 2 anni                          |  |
| 1                 | LC311              | Modulo di pretrattamento<br>Filtro                                  | 6-12 mesi                                          | 2 anni                          |  |
| 2                 | LC312              | Pacchetto ottimizzatore                                             | 2-6 mesi                                           | 2 anni                          |  |
| 2                 | LC313              | Pacchetto di purificazione                                          | 2-12 mesi                                          | 2 anni                          |  |
| Non fornito       | Compresse<br>CT3   | Compresse di sanificazione<br>(Non utilizzate negli Stati<br>Uniti) | Uso tipico 2 - 6<br>compresse per 6 -<br>12 mesi** | 2 anni                          |  |

\*La durata di vita è solo una stima e dipende dall'applicazione e dalla qualità dell'acqua di alimentazione.

\*\* Fare riferimento alla Sezione 8.19 Sanificazione

\*\*\* A seconda del modello

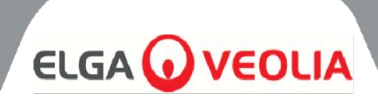

# 3.2 Identificazione delle porte

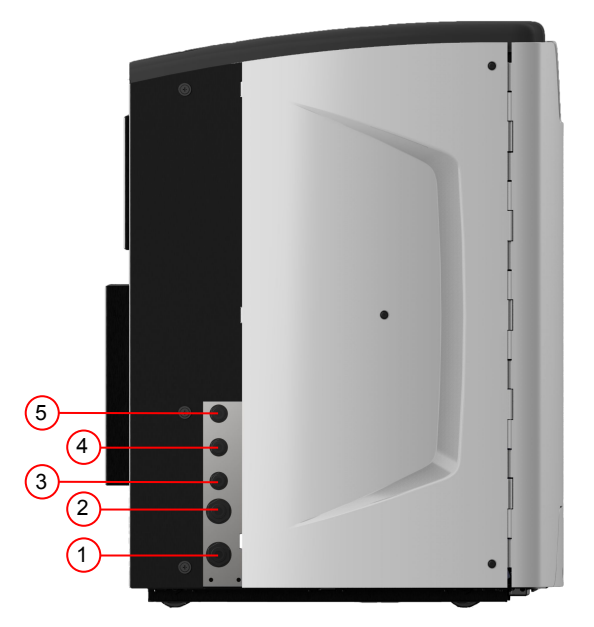

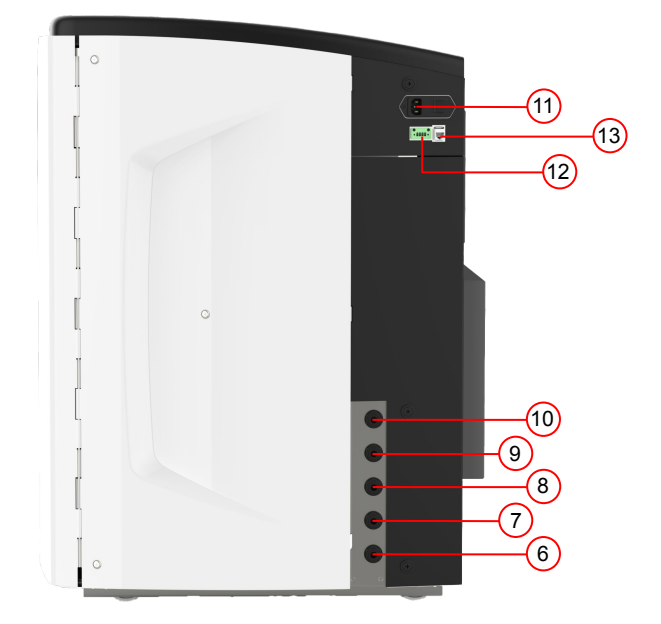

| Numero di porta | Descrizione                                     |  |
|-----------------|-------------------------------------------------|--|
| 1               | Ingresso acqua di alimentazione                 |  |
| 2               | Scarico a pressione                             |  |
| 3               | Uscita dell'anello di applicazione              |  |
| 4               | Ritorno del ciclo di applicazione               |  |
| 5               | Tracimazione del serbatoio                      |  |
| 6               | Scarico manuale del serbatoio                   |  |
| 7               | Alimentazione del serbatoio esterno             |  |
| 8               | Ritorno del serbatoio esterno                   |  |
| 9               | Scarico a pressione                             |  |
| 10              | Scarico EDI                                     |  |
| 11              | Fornitura elettrica                             |  |
| 12              | Controllo del livello del serbatoio esterno     |  |
| 13              | Porta Hubgrade (non collegare a Ethernet)       |  |
| 14              | Porta USB (solo unità flash USB non alimentate) |  |

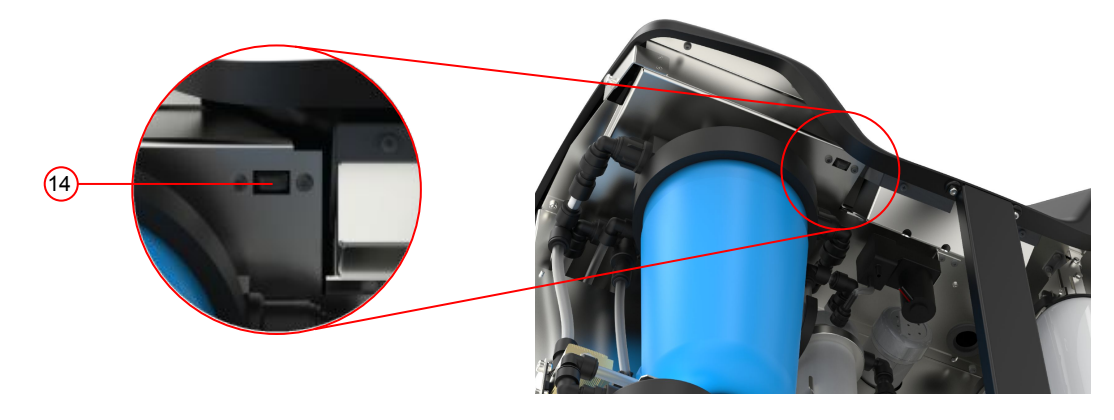

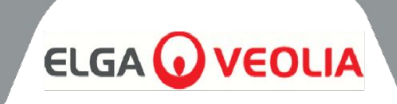

| Manutenzione              | Per le procedure di manutenzione ordinaria è<br>necessario accedere alla parte anteriore dell'unità.<br>Occasionalmente è necessario accedere alla parte<br>superiore e posteriore dell'unità per la manutenzione<br>completa. |
|---------------------------|----------------------------------------------------------------------------------------------------|
| Fornitura elettrica       | Per motivi di sicurezza, si raccomanda di collegare<br>l'unità a una presa di corrente adeguata, facilmente<br>accessibile/isolabile e vicina all'unità.                                                                       |
| Sito                      | L'unità è montata a pavimento.                                                                                                    |
| Approvvigionamento idrico | Alimentazione potabile locale con un mezzo di<br>isolamento e controllare le specifiche tecniche alla<br>fine di questo manuale (sezione 11, pagine 35 e 36).                                                                  |

# 3.3 Collegamento di MEDICA

Una volta posizionata, l'unità **MEDICA** deve essere collegata come segue:

 Rimuovere il tappo e collegare l'alimentazione dell'acqua potabile (porta 1) con il tubo in dotazione.

Nota: Assicurarsi che sia presente una valvola adeguata per consentire l'isolamento dell'alimentazione durante gli interventi di manutenzione essenziali.

La pressione dell'acqua non deve superare i 6 bar.

Assicurarsi che il tubo non sia attorcigliato o attorcigliato quando l'unità è nella sua posizione finale.

Se l'unità è installata sotto il banco, lasciare un allentamento sufficiente nei tubi flessibili.

2) Rimuovere il tappo e collegare la linea di drenaggio (porta 2) allo scarico locale con il tubo in dotazione.

Nota: Assicurarsi che venga mantenuto uno spazio d'aria dall'uscita del tubo a un tubo di livello o a uno scarico di superficie e che lo scarico non possa essere più alto di 1,5 m.

Gli scarichi possono essere estesi fino a una lunghezza massima di 5 m dal prodotto utilizzando un tubo rigido PEX da 15 mm. <5 m dal prodotto utilizzando un tubo flessibile da 10 mm OD e 7 mm ID.

Si raccomanda vivamente di fissare i tubi flessibili per garantire che siano sempre diretti verso lo scarico.

3) Rimuovere il tappo e collegare il ritorno del circuito di applicazione (porta 4) e l'uscita del circuito di applicazione (porta 3) utilizzando il tubo e il giunto a T in dotazione. Collegare l'alimentazione dell'applicazione all'applicazione e assicurarsi che sia installata una valvola di isolamento. Nota: il prodotto viene fornito con un tubo sufficiente per assemblare un piccolo loop. Questa spira può essere estesa fino a un massimo di 30 metri.

4) Rimuovere il tappo e collegare il troppopieno del serbatoio (porta5) allo scarico locale con il tubo in dotazione.

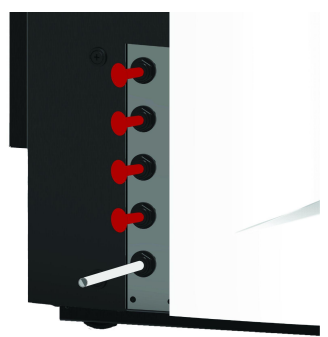

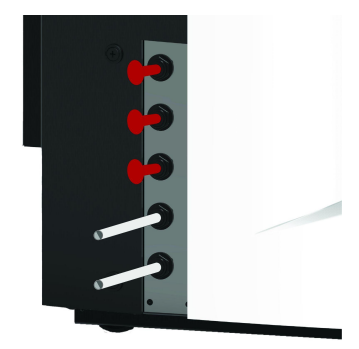

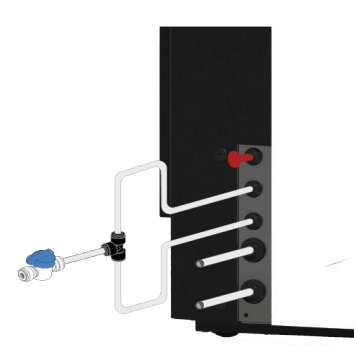

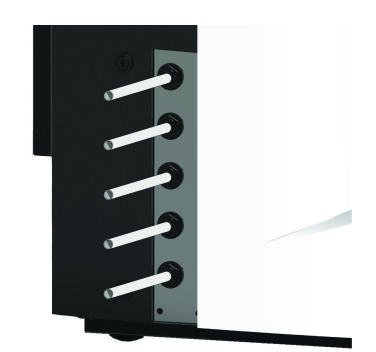

# 

5) La porta 6 è lo scarico manuale del serbatoio, lasciare il tappo inserito.

Nota: se il serbatoio interno deve essere svuotato manualmente, rimuovere il tappo dall'attacco 6 e aprire la valvola interna (V12). Questa porta sarà utilizzata anche se è installato il serbatoio esterno.

6) Le porte 7 e 8 sono l'alimentazione del serbatoio esterno, lasciare i tappi inseriti.

7) La porta 9 è lo scarico pressurizzato per l'opzione di raffreddamento automatico. Viene utilizzata per il raffreddamento automatico e per la sanificazione. Rimuovere il tappo e collegarlo allo scarico locale con il tubo in dotazione.

8) Rimuovere il tappo e collegare EDI Drain (porta 10) allo scarico locale con il tubo in dotazione.

 9) Collegare il cavo di alimentazione elettrica alla presa in alto a destra dell'unità MEDICA e all'alimentazione locale isolata.
Prima di avviare la commissione, seguire le istruzioni per l'installazione dei materiali di consumo.

10) Se è installato un serbatoio esterno, il controllo di livello sarà collegato alla porta 12, situata sotto la porta di alimentazione.

Nota: se è installato il serbatoio esterno, verificare le informazioni sul foglio di istruzioni del serbatoio esterno.

# 3.4 Bloccaggio e sbloccaggio delle ruote

- 1. Individuare le ruote che si trovano nella parte anteriore dell'unità, in ogni angolo in basso, dietro le porte.
- 2. Per bloccare le ruote, girare la vite in senso orario fino a quando la vite metallica tocca saldamente la ruota, tenendola in posizione (Fig. 1).
- 3. Per sbloccare la ruota, girare la vite in senso antiorario fino a quando la vite metallica si stacca dalla ruota e permette alla ruota di muoversi liberamente (Fig. 2).

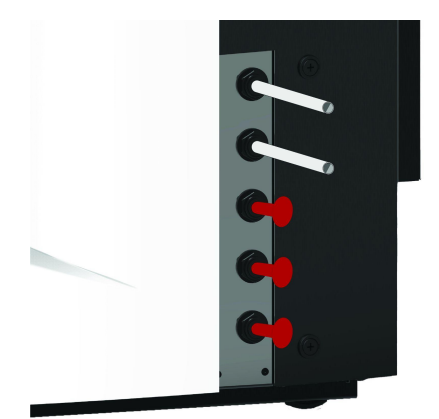

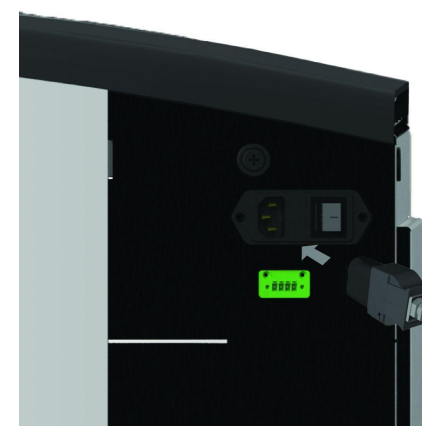

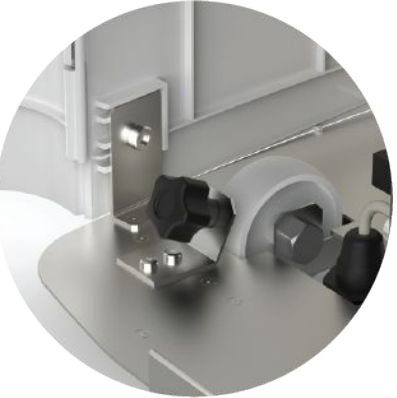

Figura 1

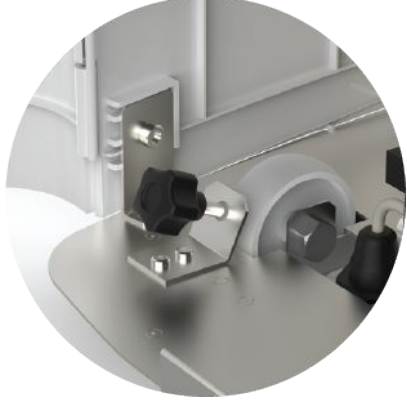

Figura 2

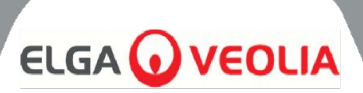

# 3.5 Installazione dei materiali di consumo

I materiali di consumo sono forniti all'interno del vassoio superiore dell'imballaggio principale dell'unità.

# Installazione dei materiali di consumo:

## Pretrattamento (LC311):

- 1. ACCERTARE che l'unità sia spenta e che l'acqua di alimentazione sia isolata.
- 2. Aprire gli sportelli e individuare il contenitore del filtro di pretrattamento.
- 3. Utilizzando gli strumenti forniti nel kit di installazione, svitare la coppa del filtro (Fig. 1).
- 4. Rimuovere la ciotola
- 5. Estrarre il nuovo filtro di pretrattamento dalla confezione
- 6. Inserire nel nuovo contenitore del filtro, allineando il foro centrale
- 7. Inserire l'alloggiamento nell'unità, utilizzando l'utensile fornito nel kit di installazione.
- 8. Serrare delicatamente con l'utensile corretto fino a quando non è sigillato.

# Optimiser Pack (LC312) e Purification Pack (LC313):

- 1. Aprire lo sportello destro e individuare le posizioni delle confezioni (LC312 con il tappo nero è sul lato sinistro e LC313 con il tappo bianco è sul lato destro) (Fig. 5).
- 2. RIBALTARE il meccanismo di bloccaggio e il braccio di sollevamento (Fig. 3 e 6).
- 3. RIMUOVERE i tappi di tenuta dalle porte di ingresso e di uscita della nuova confezione. (Fig. 2)
- 4. Inumidire gli O-ring e posizionare la confezione sul supporto.
- ACCERTARSI che il pacco sia nella posizione corretta, allineando il foro centrale con il tubo di uscita più largo in cima al collettore e l'elemento di localizzazione più sottile con il secondo foro (Fig. 3), assicurandosi che le maniglie del pacco siano rivolte verso il telaio di montaggio. (Fig. 4, 5 e 6)
- 6. Spingere verso il basso il meccanismo di bloccaggio fino all'innesto del pacco. (Fig. 5 e Fig. 6)
- 7. RINGRAZIARE il meccanismo di bloccaggio nella parte superiore del supporto per bloccare il pacchetto in posizione.

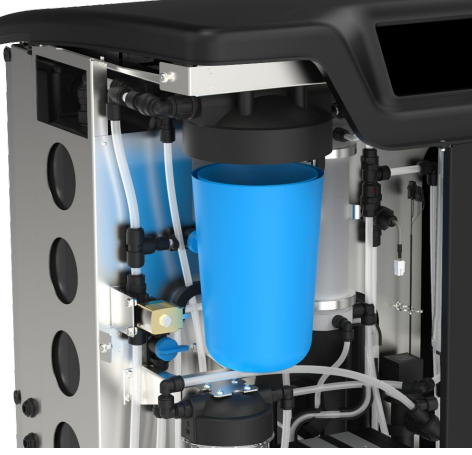

Figura 1

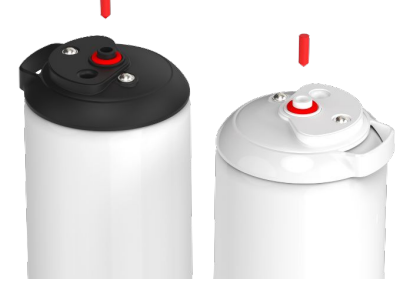

Figura 2

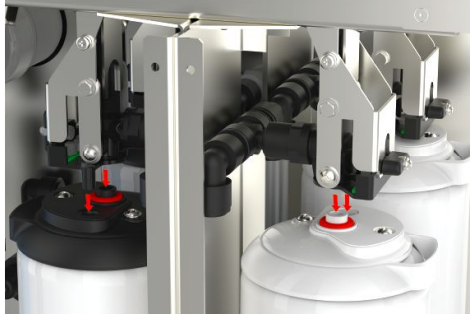

Fig 3

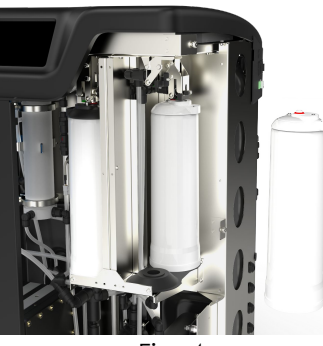

Fig. 4

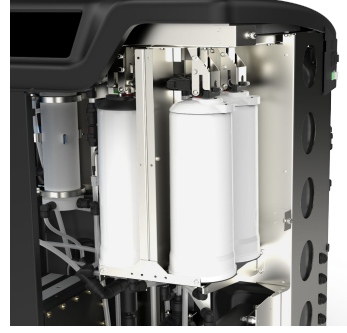

Fig 5

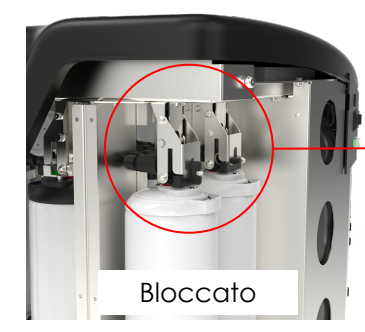

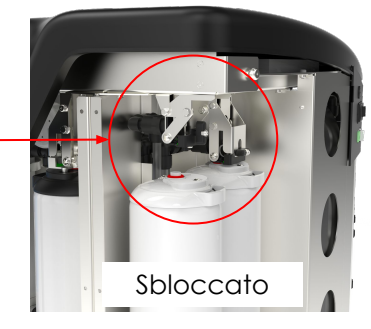

Fig. 6

# 

### FILTRO UMF (LC306):

- 1. ACCERTARSI che l'unità sia spenta e che l'acqua di alimentazione sia isolata.
- 2. Aprire gli sportelli e individuare la vaschetta del filtro Ultra Micro.
- 3. Utilizzando gli strumenti forniti nel kit di installazione, svitare la coppa del filtro (Fig. 1).
- 4. Rimuovere la ciotola
- 5. Estrarre il nuovo filtro UM dalla confezione e inserirlo nella vaschetta trasparente, allineando il foro centrale.
- 6. Inserire l'alloggiamento nell'unità, utilizzando l'utensile fornito nel kit di installazione.
- 7. Serrare con l'utensile corretto fino alla chiusura ermetica.

Nota: l'installazione dell'UMF può essere effettuata dopo l'installazione del rilevatore di perdite.

# RILEVATORE DI PERDITE (SP1247):

Una volta posizionata l'unità **MEDICA** e installati tutti gli altri materiali di consumo, il rilevatore di perdite deve essere collegato come segue:

- 1. Individuare il rilevatore di perdite nella parte inferiore sinistra dell'unità. (Fig. 2)
- 2. Far scorrere il rilevatore di perdite nella fessura situata nella parte anteriore sinistra dell'unità, a destra della rotella.
- 3. Assicurarsi che il lato piatto del supporto del rilevatore di perdite sia a filo con la staffa di montaggio e che i perni tocchino il pavimento o si trovino a non più di 1 mm dal pavimento (Fig. 3).

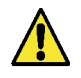

ATTENZIONE! Il rilevatore di perdite deve essere rimosso prima di spostare l'unità per evitare danni!

## LOCALIZZAZIONE DEL FILTRO DI SFIATO COMPOSITO (LC136M2):

Prima di avviare la modalità di messa in servizio, è necessario trovare il CVF e rimuovere l'adesivo.

- 1. Sbloccare e aprire le porte
- 2. Individuare il CVF, che si trova dietro lo schermo del display (Fig. 4).
- 3. ACCERTARSI che il CVF sia correttamente avvitato nell'unità.
- 4. RIMUOVERE l'etichetta gialla di protezione

La modalità di messa in servizio può iniziare

# 3.6 Commissionamento

L'unità viene fornita con il software preimpostato in modalità di messa in servizio. La messa in funzione deve essere completata prima che il sistema funzioni correttamente. Questa sequenza è attiva alla prima accensione del sistema. Si raccomanda di far completare l'installazione del prodotto da un rappresentante ELGA qualificato.

Prima di alimentare l'unità, assicurarsi che l'alimentazione dell'acqua sia aperta. Una volta alimentata l'unità, l'utente dovrà impostare la lingua preferita e la data e l'ora corrette (accendere il sistema, quindi vedere pagina 16 per l'impostazione della lingua). Dopo aver selezionato la data e l'ora corrette e aver confermato, il sistema entrerà in modalità di messa in servizio. Dopo aver completato la modalità di messa in servizio, il sistema inizierà la normale modalità operativa.

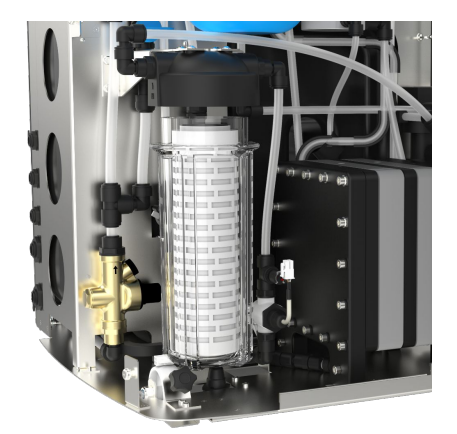

Figura 1

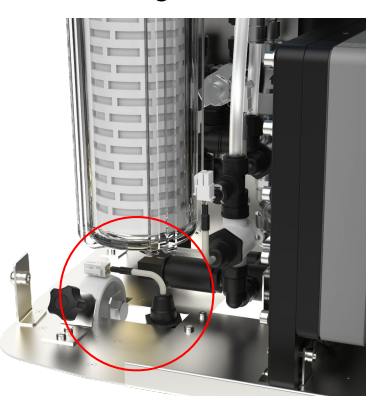

Figura 2

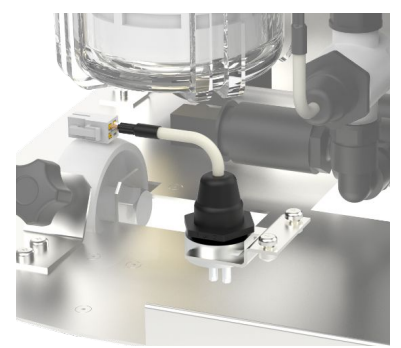

Fig 3

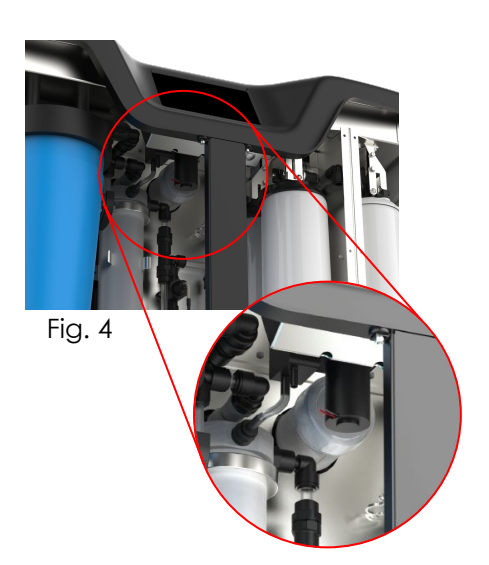

# CHIAVE PER IL PANNELLO DI CONTROLLO

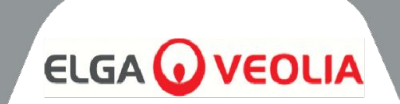

**MEDICA** funziona con un pannello di controllo tattile touch screen dotato di una finestra di visualizzazione grafica. I dettagli sull'uso dei comandi sono riportati nelle sezioni appropriate.

Il pannello di controllo MEDICA dispone di una serie di icone di controllo. Le icone generali sono le seguenti.

| ICONA     | DESCRIZIONE                            | ICONA     | DESCRIZIONE                |
|-----------|----------------------------------------|-----------|----------------------------|
| 9         | Processo ON                            | 9         | Processo OFF               |
|           | Pulsante Impostazioni*                 |           | Pulsante Informazioni      |
|           | Indicatore di livello del<br>serbatoio | Eject USB | Espulsione USB             |
| Shut Down | Spegnimento dell'unità                 | A 79      | Allarme critico            |
| A 109     | Allarme di avvertimento                | A 91      | Allarme di notifica        |
| Override  | Annullamento dell'allarme              |           | Silenziamento dell'allarme |
|           | Accettare                              |           | Annullamento/Indietro      |

\* Consente all'utente di accedere al menu principale e alle schermate successive.

La gerarchia delle schermate dell'unità **MEDICA** è riportata nella pagina seguente. La tabella mostra l'ordine di ciascuna schermata disponibile per l'utente, insieme alle schermate secondarie (ad esempio, la schermata "reset promemoria" e le sue opzioni successive).

Il sistema è dotato di un touch screen. Il funzionamento avviene selezionando un'opzione e facendo clic sullo schermo.

Nota: a seconda della schermata scelta, dopo l'uso l'unità può tornare alla schermata iniziale/al menu principale.

Facendo clic sul "pulsante Impostazioni" per accedere al menu principale, all'utente verrà richiesto di inserire il codice di accesso dell'amministratore. Una volta inserito e accettato il codice, l'utente potrà accedere alle schermate e modificare le impostazioni indicate nella tabella seguente.

# GERARCHIA DELLO SCHERMO

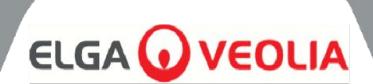

Schermata del menu principale

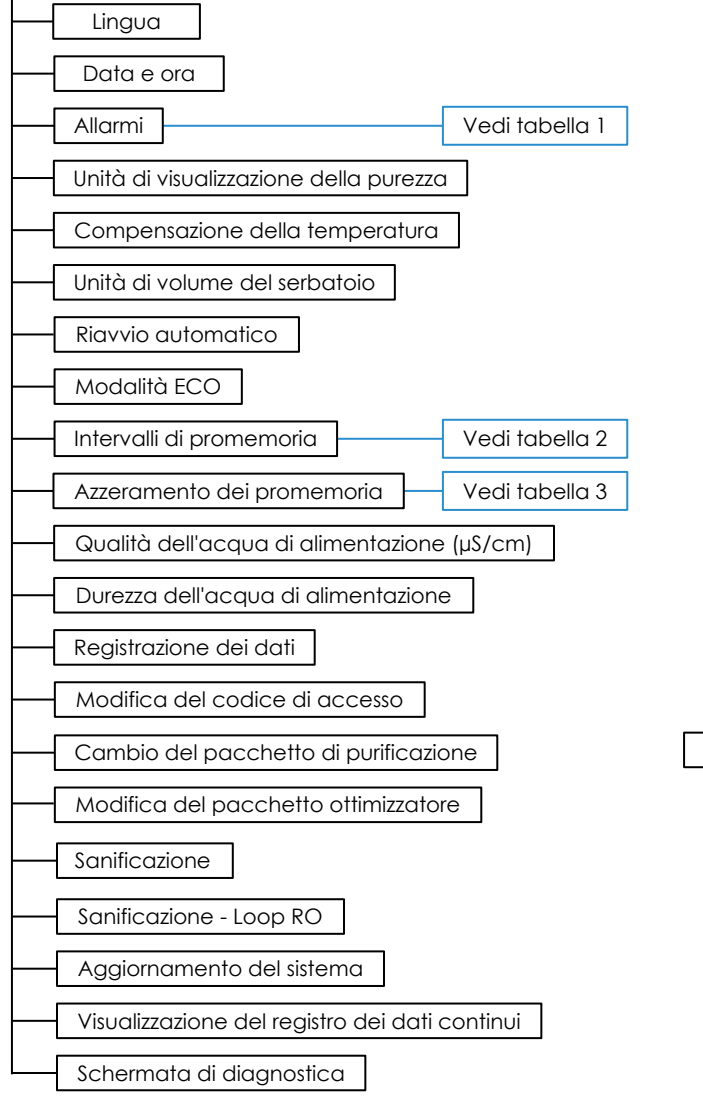

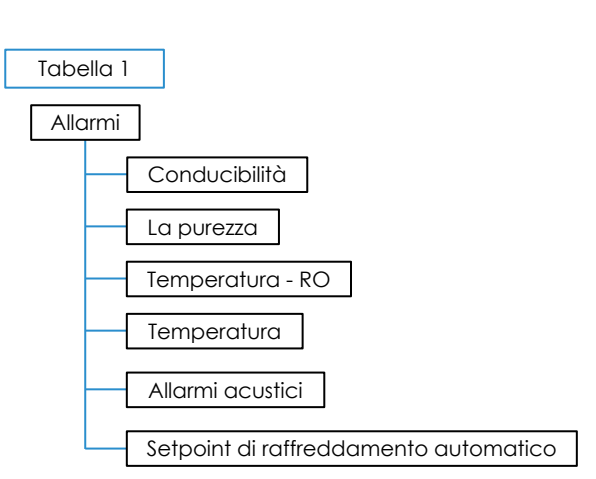

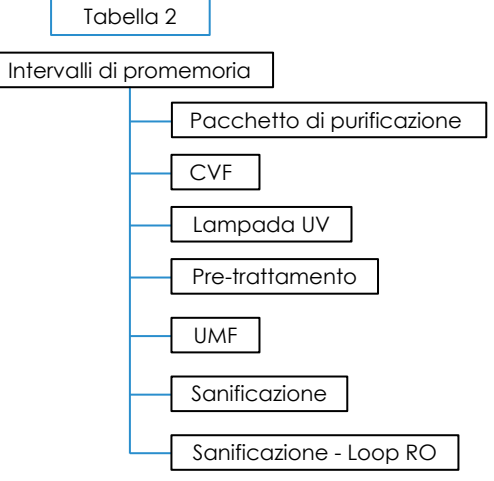

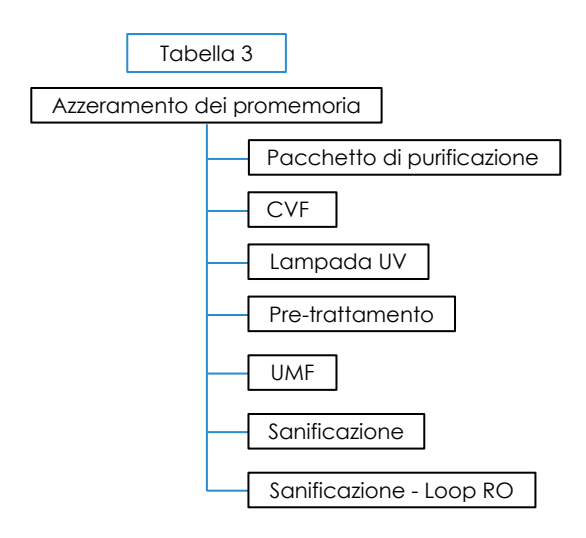

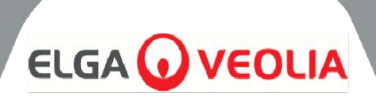

# 5.1 Schermata iniziale

La barra di scorrimento delle informazioni contiene dati quali

- Temperatura
- Tempo di riempimento stimato 'Riempimento attivo hh:mm'.
- Stato del ricircolo "Ricircolo attivo".
- Pressione (bar)
- Flusso (I/min)
- Modalità di funzionamento attuale

Quando il sistema rimane inattivo sulla schermata principale per più di 5 minuti, il sistema visualizza una schermata vuota e può essere risvegliato toccando lo schermo.

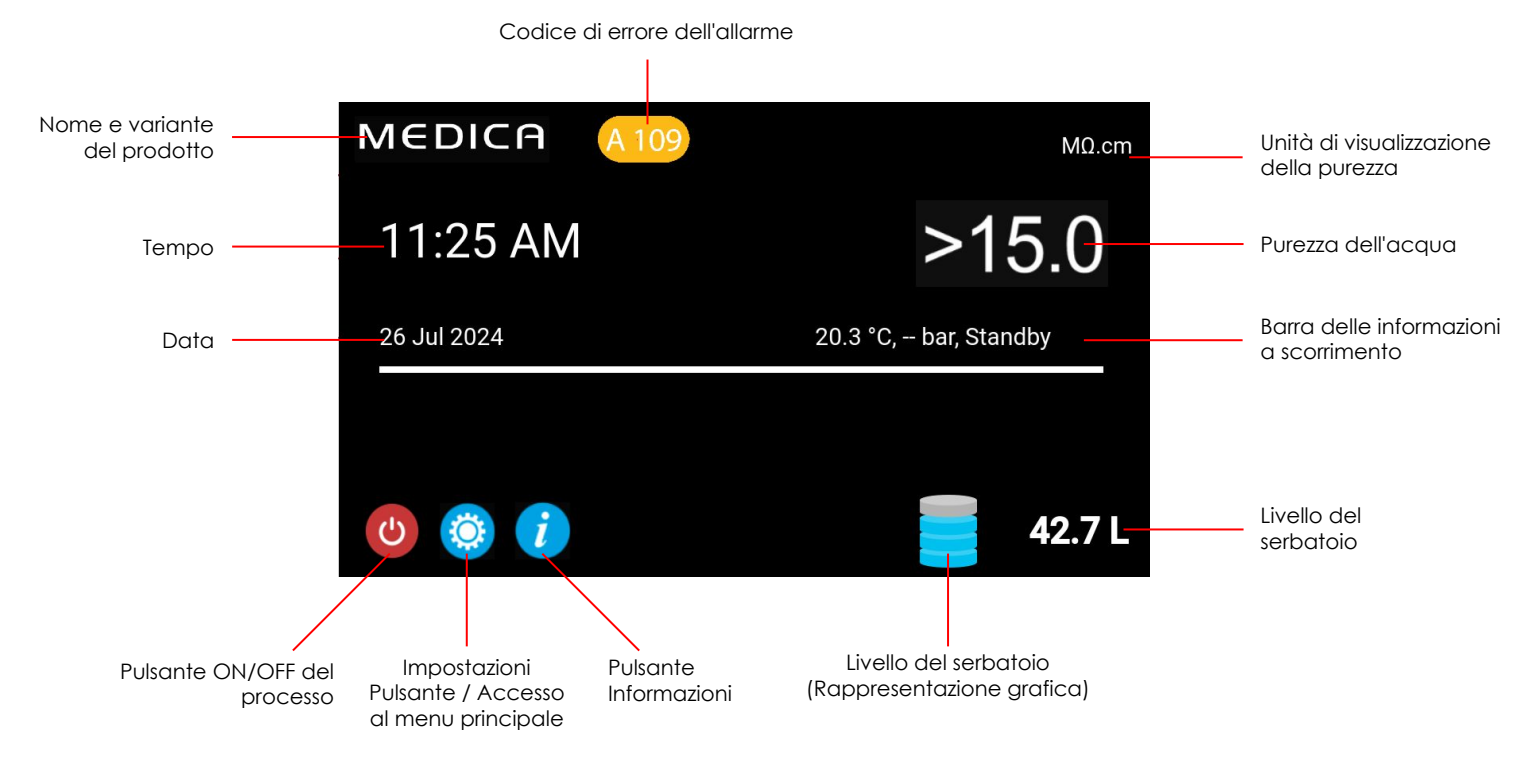

| MEDICA                  | Additional Product Information |
|-------------------------|--------------------------------|
| Product Model           | : MEDICA - 150                 |
| System Up Time          | : 100.00 %                     |
| Total Error-Time        | : 0.00 %                       |
| Pump Cycles             | : 8                            |
| Purified Water Volume   | : 15173.6 L                    |
| Operation Mode          | t                              |
| ECO Mode                | : Enabled                      |
| Alarms                  | :                              |
| Total Water Consumption | : 45520.9 L                    |
| Optimiser Pack Capacity | : 97 %                         |
| ÷                       | Eject USB Shut Down            |

# 5.2 Informazioni aggiuntive sul prodotto

Viene visualizzata questa schermata:

- 1. Uptime del sistema ore funzionali rispetto a quelle non funzionali (causate da un allarme critico) indicate in percentuale
- 2. Tempo totale di errore Percentuale del tempo totale in cui l'unità è stata in stato di allarme critico.
- 3. Cicli della pompa Numero di accensioni e spegnimenti della pompa (P1).
- 4. Volume dell'acqua permeata totale acqua depurata prodotta (in litri)
- 5. Utilizzo dell'acqua utilizzo totale dell'acqua di rete
- 6. Optimiser Pack Capacity è la durata residua della confezione in %.
- 7. Pulsante 'Espulsione USB' per interrompere la registrazione dei dati (vedere sezione 8.20, pagina 30)
- 8. Pulsante 'Shut Down' per spegnere il sistema in modo sicuro.

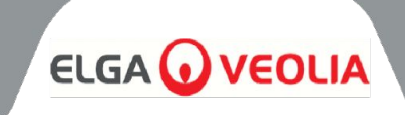

| MEDICA |      |         |      | Login |
|--------|------|---------|------|-------|
|        | Ente | er Pass | code |       |
|        |      |         |      |       |
|        |      |         |      |       |
|        |      | 2       | 3    |       |
|        | 4    | 5       | 6    |       |
|        |      | 8       | 9    |       |
| 4      | ×    |         | ок   |       |
|        |      |         |      |       |

#### 5.3 Accesso al menu principale

Una volta selezionato il pulsante delle impostazioni, all'utente verrà richiesto di inserire il codice di accesso.

#### Codice utente predefinito: 60487315

Questo codice di accesso può essere modificato (vedere la sezione 5.6). Se l'utente dimentica il codice di accesso, solo il tecnico dell'assistenza può ripristinarlo.

| MEDICA     | Language |
|------------|----------|
| English    |          |
| French     |          |
| German     |          |
| Italian    |          |
| Portuguese |          |
| Spanish    |          |
| Chinese    |          |
| Japanese   |          |
| Arabic     |          |
| Korean     |          |
| ÷          | ~        |

#### 5.4 Impostazione della lingua

Il sistema supporta le operazioni in diverse lingue. Una volta selezionata l'opzione "Lingua", lo schermo visualizzerà l'elenco delle opzioni di lingua con l'impostazione corrente evidenziata;

- Inglese
- Francese
- Tedesco
- Italiano
- Portoghese
- Spagnolo
- Cinese
- Giapponese
- Coreano
- Arabo

Una volta scelta la lingua, salvare la modifica premendo il pulsante di accettazione e tornare al menu principale.

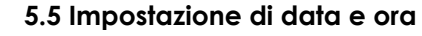

Data e ora" è una funzione che mostra l'orologio in tempo reale. Consente di impostare e memorizzare l'ora utilizzando un formato standard di 24 ore (hh:mm) e la data (gg:mm:aaaa).

Una volta selezionata l'opzione "Data e ora", lo schermo visualizzerà la data e l'ora. Queste possono essere modificate facendo clic su ciascun intervallo (ad esempio, giorno, mese, ora ecc.) e utilizzando le frecce o la barra di scorrimento per modificare l'intervallo selezionato.

La data deve essere selezionata correttamente, poiché influisce sul codice di accesso per i tecnici dell'assistenza. Una volta scelte la data e l'ora, salvare le modifiche premendo il pulsante di accettazione e tornare al menu principale.

#### 5.6 Modifica del codice di accesso

Selezionando questa opzione dal menu principale, l'amministratore può modificare il codice di accesso all'unità **MEDICA**. I comandi sullo schermo chiederanno all'utente di inserire il vecchio codice di accesso, di inserire un nuovo codice di accesso e di confermarlo. Una volta selezionato il nuovo codice, premere il pulsante di conferma. Il codice di accesso verrà aggiornato e si tornerà alla schermata del menu principale.

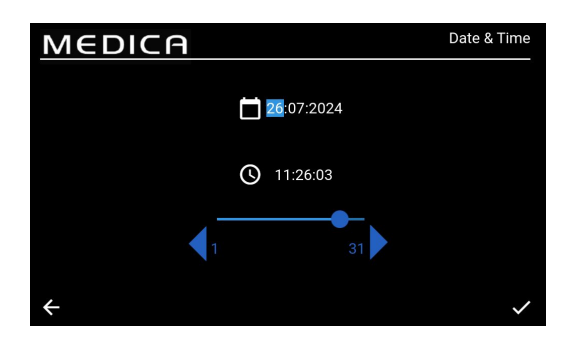

| MEDICA Change Passcode   |  |  |   |   |   |
|--------------------------|--|--|---|---|---|
| Old Passcode             |  |  | 1 | 2 | 3 |
| New Passcode             |  |  | 4 | 5 | 6 |
|                          |  |  | 7 | 8 | 9 |
| Re-enter New<br>Passcode |  |  | × | 0 |   |
| <del>\</del>             |  |  |   |   | ~ |

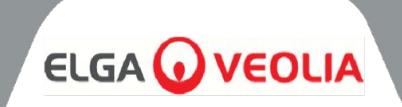

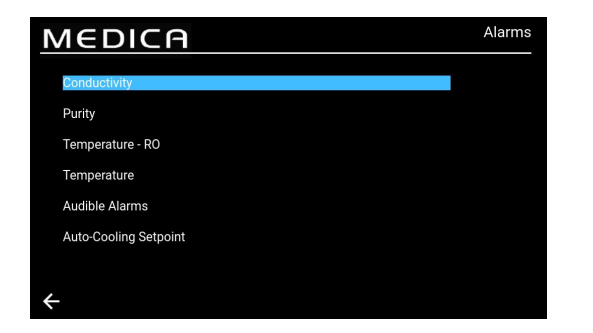

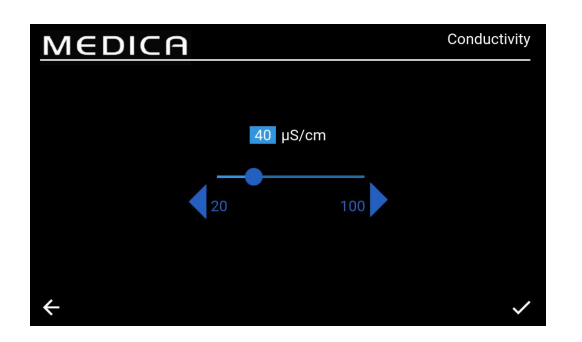

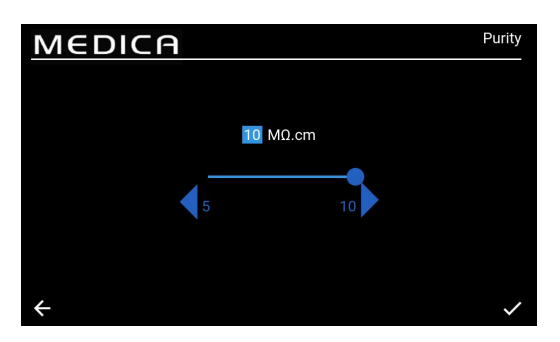

## 5.8 Impostazione dell'allarme di conduttività del permeato

Accettando la scelta Allarmi, lo schermo presenterà l'opzione

Il sistema avrà la possibilità di impostare i punti di allarme per

Una volta selezionata l'opzione "Allarmi", la schermata visualizzerà

gli allarmi impostati dall'utente. La schermata elenca le opzioni di allarme con la prima opzione evidenziata per impostazione

Una volta selezionata l'opzione "Conducibilità", lo schermo presenterà l'intervallo di "Conducibilità". Un intervallo accettabile va da 20 a 100  $\mu$ S/cm. L'impostazione predefinita è 40  $\mu$ S/cm. Questa impostazione può essere modificata utilizzando le frecce o la barra di scorrimento per cambiare l'intervallo selezionato in incrementi/decrementi di 1. Salvare le modifiche al punto di regolazione dell'allarme premendo il pulsante di accettazione e tornare alla schermata 'Allarmi'.

#### 5.9 Impostazione dell'allarme di purezza

scelta, ad esempio Allarme conduttività.

5.7 Impostazione degli allarmi

l'utente.

predefinita.

Una volta selezionata l'opzione "Purezza", lo schermo presenterà l'intervallo di "Purezza". Un intervallo accettabile va da 5 a 10  $M\Omega$ .cm. L'impostazione predefinita è 10  $M\Omega$ .cm. Questo intervallo può essere modificato utilizzando le frecce o la barra di scorrimento per cambiare l'intervallo selezionato in incrementi/decrementi di 1. Salvare le modifiche del punto di regolazione dell'allarme premendo il pulsante di accettazione e tornare alla schermata 'Allarmi'.

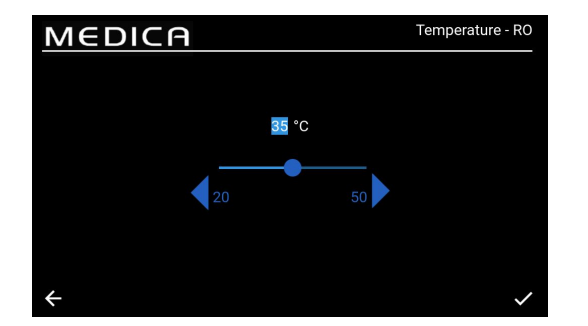

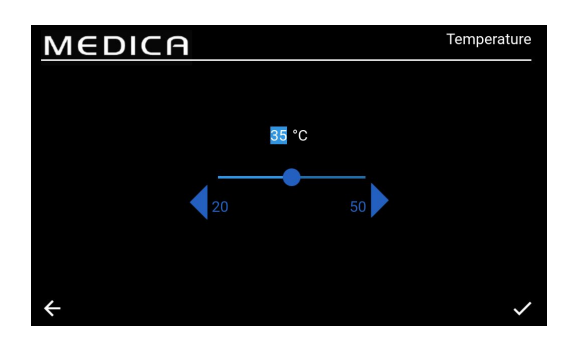

#### 5.10 Impostazione della temperatura - Allarme RO

Una volta selezionata l'opzione "Temperatura-RO", lo schermo presenterà l'intervallo "Temperatura-RO". Un intervallo accettabile è compreso tra 20 e 50 °C. L'impostazione predefinita è 35 °C. È possibile modificare questa impostazione utilizzando le frecce o la barra di scorrimento per cambiare l'intervallo selezionato in incrementi/decrementi di 1. Salvare le modifiche al punto di regolazione dell'allarme premendo il pulsante di accettazione e tornare alla schermata 'Allarmi'.

#### 5.11 Impostazione dell'allarme temperatura

Una volta selezionata l'opzione "Temperatura", lo schermo presenterà l'intervallo di "Temperatura". Un intervallo accettabile va da 20 a 50 °C. L'impostazione predefinita è 35 °C. È possibile modificare questa impostazione utilizzando le frecce o la barra di scorrimento per cambiare l'intervallo selezionato in incrementi/decrementi di 1. Salvare le modifiche al punto di regolazione dell'allarme premendo il pulsante di accettazione e tornare alla schermata 'Allarmi'.

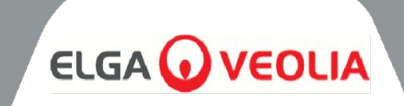

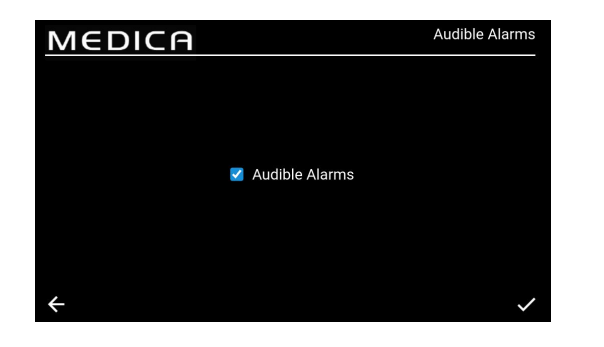

#### 5.12 Impostazione dell'allarme acustico

Una volta selezionata l'opzione "Allarme acustico", verrà visualizzata la schermata "Allarme acustico". Le impostazioni possono essere modificate selezionando o deselezionando la casella per attivare o disattivare l'allarme acustico. L'impostazione predefinita è "Abilitato". Salvare le modifiche all'allarme premendo il pulsante di accettazione e tornare alla schermata 'Allarmi'.

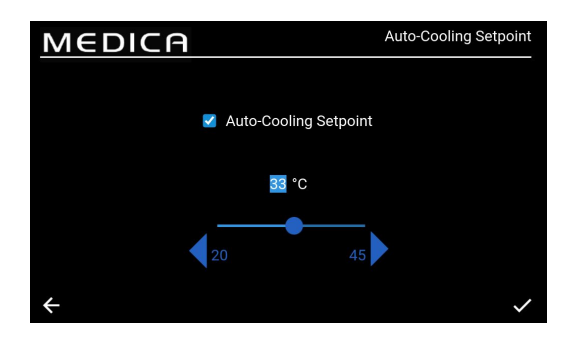

#### 5.13 Impostazione del setpoint di raffreddamento automatico

Una volta selezionata l'opzione "Auto-Cooling Setpoint", viene visualizzata la schermata "Auto-Cooling Setpoint". L'impostazione può essere modificata selezionando o deselezionando la casella per abilitare o disabilitare la funzione di raffreddamento automatico. L'impostazione predefinita è "Disabilitato".

Quando è abilitato, l'intervallo di temperatura accettabile è compreso tra 20 e 45°C. L'impostazione predefinita è 33°C. Questa impostazione può essere modificata utilizzando le frecce o la barra di scorrimento per cambiare l'intervallo selezionato con incrementi/decrementi di 1. Salvare le modifiche all'allarme premendo il pulsante di accettazione e tornare alla schermata 'Allarmi'.

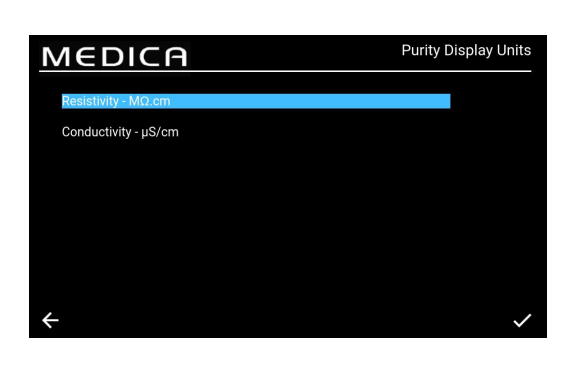

#### 5.14 Impostazione delle unità di visualizzazione della purezza

Una volta selezionata l'opzione "Unità di visualizzazione della purezza", verrà visualizzata la schermata "Unità di visualizzazione della purezza". Le opzioni sono "Resistività -  $M\Omega$ .cm" o "Conduttività -  $\mu$ S/cm"; l'opzione predefinita è "Resistività -  $M\Omega$ .cm". L'opzione può essere modificata selezionando l'unità di visualizzazione prescelta e accettando la modifica premendo il pulsante di accettazione, che riporta l'utente alla schermata "Menu principale". Il valore di purezza per l'unità di misura della resistività viene visualizzato fino a un decimale. Il valore di purezza per l'unità di conducibilità viene visualizzato fino a 3 decimali.

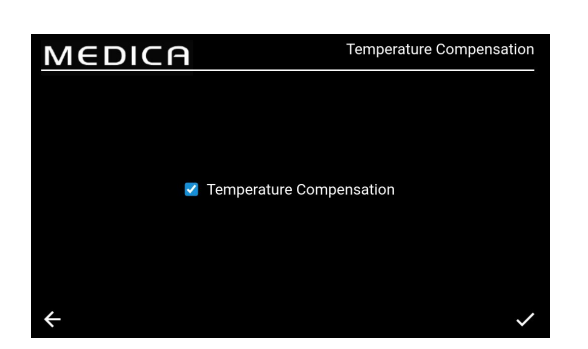

#### 5.15 Impostazione della compensazione della temperatura

Gli utenti potranno impostare la compensazione della temperatura.

Una volta selezionata l'opzione "Compensazione temperatura", verrà visualizzata la schermata "Compensazione temperatura". Le impostazioni possono essere modificate selezionando o deselezionando la casella per abilitare o disabilitare la compensazione della temperatura. L'impostazione predefinita è "Abilitato".

Salvare le modifiche all'allarme premendo il pulsante di accettazione e tornare alla schermata "Menu principale".

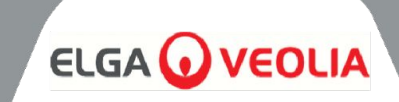

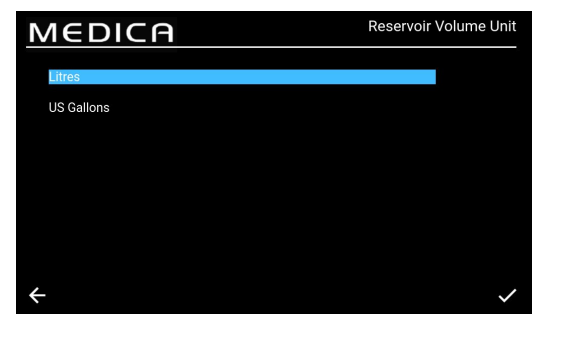

| MEDICA       |              | Auto-Restart |
|--------------|--------------|--------------|
|              |              |              |
|              |              |              |
|              | Auto-Restart |              |
|              |              |              |
|              |              |              |
| $\leftarrow$ |              | ~            |

#### 5.16 Impostazione dell'unità di volume del serbatoio

Una volta selezionata l'opzione "Unità di volume del serbatoio", verrà visualizzata la schermata "Unità di volume del serbatoio". Le opzioni disponibili sono "Litri" o "Galloni USA"; l'opzione predefinita è "Litri". Questa opzione può essere modificata selezionando l'opzione scelta. Salvare le modifiche premendo il pulsante di accettazione e tornare alla schermata "Menu principale". L'unità di volume in "litri" viene visualizzata fino a un decimale. L'unità di volume in "galloni USA" viene visualizzata fino a 3 decimali (un gallone USA è uguale a 3,785 litri).

#### 5.17 Impostazione del riavvio automatico

Una volta selezionata l'opzione "Riavvio automatico", verrà visualizzata la schermata "Riavvio automatico". L'impostazione può essere modificata selezionando o deselezionando la casella per abilitare o disabilitare la funzione di riavvio automatico. L'impostazione predefinita è "Abilitato". Salvare le modifiche premendo il pulsante di accettazione e tornare alla schermata 'Menu principale'.

#### 5.18 MODO ECO

Il **MEDICA** può essere programmato per funzionare in giorni specifici tra orari selezionati. Questo per ottimizzare l'efficienza dell'unità e ridurre al minimo l'aumento della temperatura dell'acqua. Durante il periodo di "Modalità ECO", l'unità visualizzerà le seguenti indicazioni sulla barra di scorrimento delle informazioni: "Ricircolo periodico - hh:mm" durante 10 minuti di ricircolo e "Standby" durante 50 minuti di spegnimento del processo.

È possibile escludere questa modalità premendo il pulsante "Processo". Durante il periodo di "Modalità ECO", l'unità funzionerà in ricircolo intermittente (10 minuti ogni ora) per mantenere la purezza dell'acqua nel circuito di distribuzione.

#### 5.19 Ricircolo continuo (24/7)

Se l'unità è impostata sul ricircolo continuo, ricircola costantemente l'acqua e riempie il livello del serbatoio quando scende al di sotto del punto di riempimento, come richiesto. Si consiglia di far funzionare il sistema in modalità continua solo quando la richiesta di acqua è elevata (superiore al 50% del flusso di reintegro) a causa del lento aumento della temperatura durante il ricircolo.

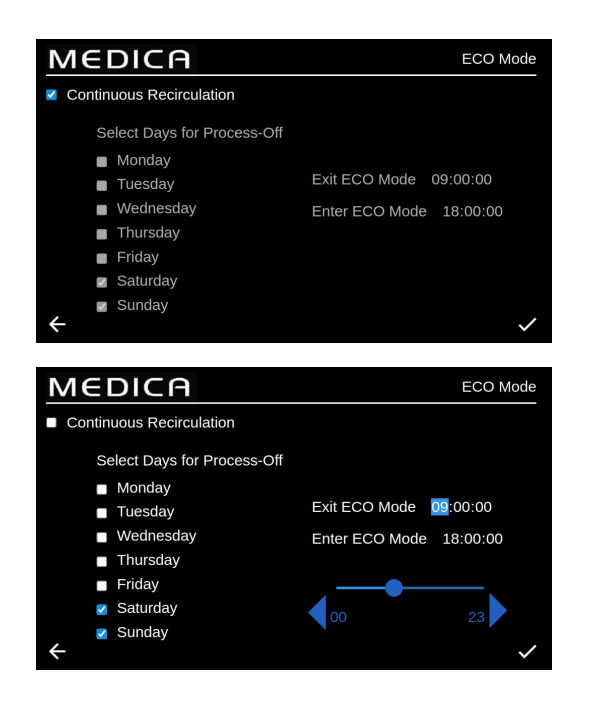

#### 5.20 Impostazione della modalità ECO

Una volta selezionata l'opzione "Modalità ECO", viene visualizzata la schermata "Modalità ECO". Le opzioni sono "Abilitato" o "Disabilitato"; l'opzione predefinita è "Abilitato". Salvare le modifiche premendo il pulsante di accettazione.

Una volta deselezionata la casella "Ricircolo continuo", viene visualizzato un elenco di opzioni selezionabili dal lunedì alla domenica. L'impostazione predefinita prevede che siano spuntate/attivate le opzioni dal lunedì al venerdì. L'utente può anche impostare gli orari di avvio e di arresto della modalità ECO. Per impostazione predefinita, l'ora di avvio è alle 18:00 e l'ora di arresto alle 06:00. Una volta accettati i giorni e gli orari di funzionamento, salvare le impostazioni e tornare al menu principale.

# MANUTENZIONE

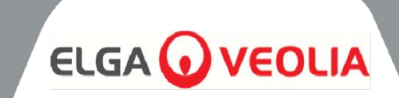

| MEDICA                   | Reminder Intervals |
|--------------------------|--------------------|
| Purification Pack -LC313 | 3 Months 🔍         |
| CVF -LC136M2             | 3 Months 🔍         |
| UV LED -LC307            | 24 Months 🔍        |
| Pre-treatment -LC311     | 6 Months 🔍         |
| UMF -LC306               | 12 Months 💌        |
| Sanitisation             | 12 Months 🔍        |
| Sanitisation - RO Loop   | 12 Months          |
| <b></b>                  | <                  |

#### 5.21 Impostazione degli intervalli del promemoria di sostituzione

Il sistema mostrerà le opzioni di intervallo per ciascun materiale di consumo.

Una volta selezionata l'opzione "Intervalli di promemoria", lo schermo visualizzerà un elenco dei materiali di consumo e delle procedure applicabili per le quali è possibile selezionare un intervallo di promemoria.

Per il materiale di consumo/procedura scelto, il sistema consente all'utente di selezionare uno degli intervalli predefiniti elencati di seguito.

Pacchetto di purificazione;

- 1 mese
- 3 mesi (predefinito)
- 6 mesi
- 12 mesi

CVF:

- 3 mesi (predefinito) •
- 6 mesi
- 9 mesi
- 12 mesi

#### LED UV;

- 12 mesi •
- 24 mesi (valore predefinito)
- 36 mesi

#### Pre-trattamento;

- 3 mesi •
- 6 mesi (predefinito)
- 12 mesi
- 24 mesi

UMF:

- 6 mesi •
- 12 mesi (predefinito) •
- 24 mesi

Sanificazione/Sanificazione - Loop RO; 1 mese

- 3 mesi
- 6 mesi
- 9 mesi
- 12 mesi (RO Loop predefinito)

# MEDICA Feedwater Quality Hardness 600 µS/cm

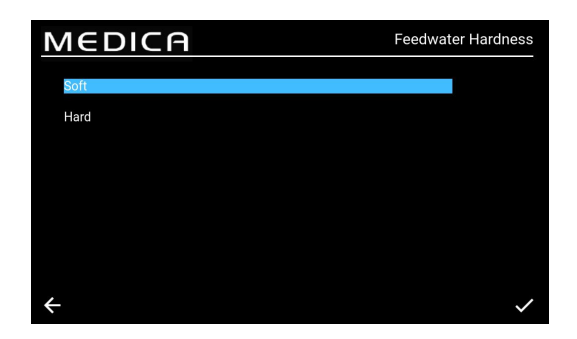

## 5.22 Impostazione della gualità dell'acqua di alimentazione

Un'indicazione delle prestazioni della RO può essere ottenuta utilizzando un calcolo della reiezione ionica in cui la conduttività del permeato viene confrontata con quella dell'acqua di alimentazione.

Selezionando "Qualità acqua di alimentazione µS/cm" dal menu, viene visualizzata la schermata "Qualità acqua di alimentazione  $\mu$ S/cm". Intervallo accettabile: Da 100 a 1500  $\mu$ S/cm. Impostazione predefinita 600 µS/cm.

Dopo aver accettato, salvare l'impostazione e tornare alla schermata 'Menu'.

## 5.23 Impostazione della durezza dell'acqua

L'impostazione della durezza dell'acqua di alimentazione aiuta a calcolare il tempo previsto per la sostituzione dei materiali di consumo. Selezionando "Durezza dell'acqua di alimentazione" dal menu, viene visualizzata la schermata "Durezza dell'acqua di alimentazione".

- Opzioni di selezione;
  - 0 Morbido (cioè da 0 a 100 ppm come CaCO3, o <40 ppm Ca )<sup>2+</sup>
  - Duro: (cioè > 100 ppm come CaCO3 o >40 ppm di 0 Ca )2+
- Impostazione predefinita: Difficile
- Dopo aver accettato, salvare l'impostazione e tornare alla schermata 'Menu'.

•

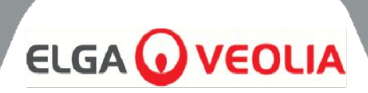

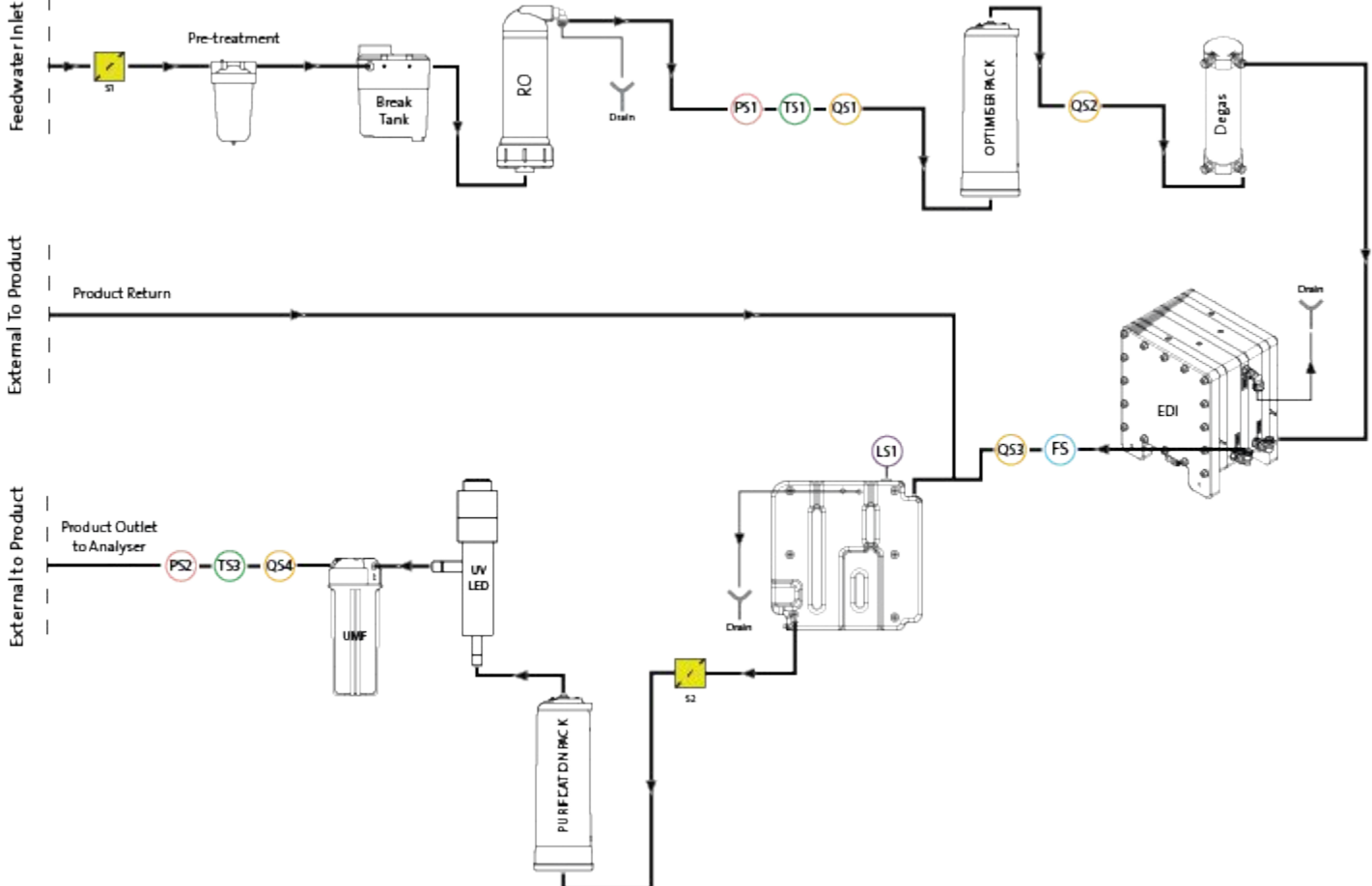

# 6.1 Descrizione del processo

Il prodotto consiste in una soluzione a scatola singola che include tutte le tecnologie di purificazione e un serbatoio interno da 75 litri.

**MEDICA** è progettato per funzionare con una fornitura di acqua potabile in pressione (acqua potabile) e funziona come segue:

- 1. L'acqua potabile passa attraverso una serie di tecniche di purificazione per rimuovere diversi tipi di impurità.
- 2. L'acqua permeata viene raccolta nel serbatoio interno (o nel serbatoio esterno, se installato).
- 3. L'acqua del serbatoio viene aspirata nel flusso di ricircolo principale dalla pompa di ricircolo e passa attraverso il circuito di depurazione, che effettua una fase di lucidatura e previene la crescita batterica.
- 4. L'acqua depurata viene consegnata all'analizzatore o ritorna nel serbatoio. L'erogazione dell'acqua è controllata da un sensore di pressione che regola la pompa di ricircolo quando rileva una richiesta di acqua da parte dell'analizzatore.
- 5. Durante i periodi di non utilizzo, il sistema può essere impostato in modalità Eco per mantenere la purezza dell'acqua con la massima efficienza. In questa modalità, se il livello dell'acqua nel serbatoio scende al di sotto di 10 litri (o al di sotto del 20% all'avvio), il ricircolo viene disattivato fino al raggiungimento di un livello del 20%. Il ricircolo si avvia automaticamente.
- 6. Quando il circuito di produzione si avvia, c'è un periodo iniziale di lavaggio prima che l'acqua venga passata al circuito di depurazione.

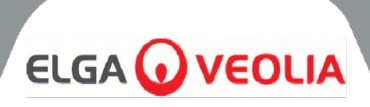

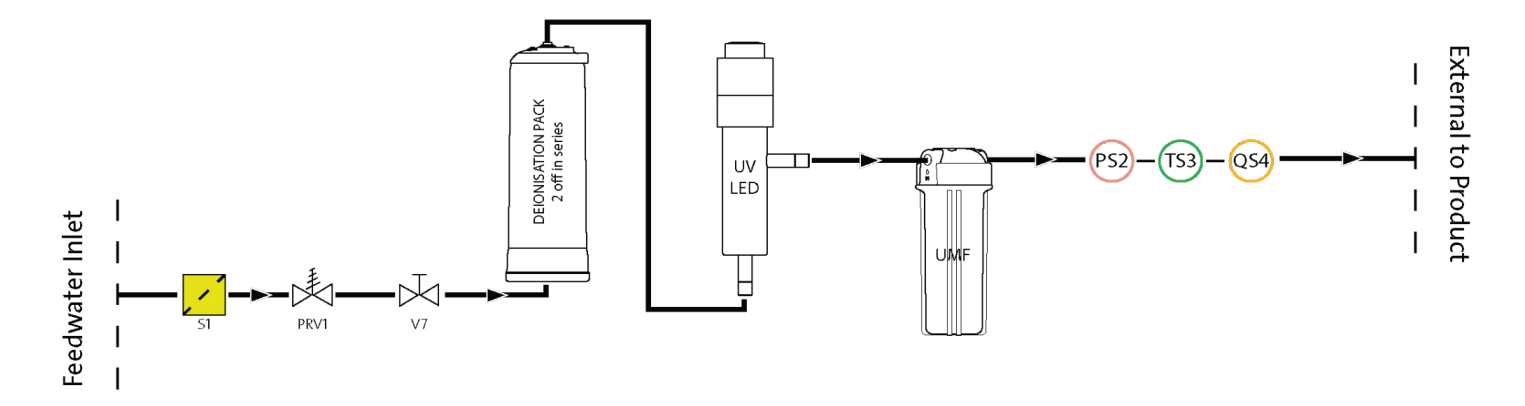

# 6.2 Bypass di emergenza:

In caso di guasto del sistema, quando l'acqua è ancora necessaria per completare l'operazione in corso sull'analizzatore collegato, i processi alimentati possono essere bypassati, consentendo così all'acqua di passare attraverso le sezioni di purificazione non alimentate del sistema per produrre >1MΩ.cm. Questo è solo per uso di emergenza; i pacchetti di depurazione devono essere sostituiti prima di attivare il bypass di emergenza e dopo l'uso, a causa dell'esaurimento dei pacchetti a una velocità molto più elevata. L'UV è inattivo durante il bypass di emergenza.

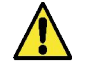

ATTENZIONE! LA MANCATA SOSTITUZIONE DEL PACCO DOPO IL BYPASS DI EMERGENZA COMPORTA UNA RIDUZIONE DELLA QUALITÀ DELL'ACQUA IN USCITA.

# 6.3 Operazioni di bypass:

Per attivare il bypass di emergenza;

- 1. Spegnere V11 (fig. 1)
- 2. Aprire V7 (fig. 2)

Con un pacchetto di purificazione nuovo di zecca installato, saranno disponibili circa 30 minuti di acqua di tipo 1, prima che i pacchetti si esauriscano e la qualità dell'acqua si abbassi e rischi di danneggiare l'analizzatore.

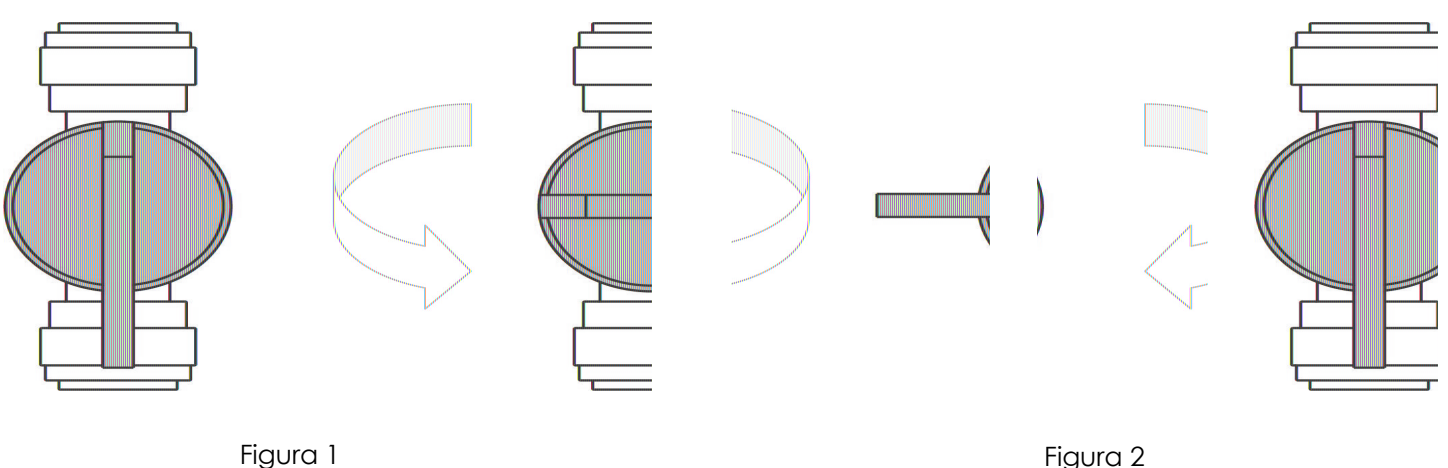

Figura 2

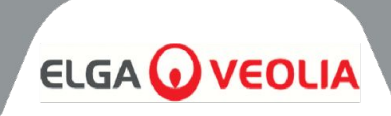

# 7.1 Accessori

| ACCESSORI       |                       |  |  |  |  |
|-----------------|-----------------------|--|--|--|--|
| Codice prodotto | Descrizione           |  |  |  |  |
| LA822           | Hubgrade              |  |  |  |  |
| LA862           | Kit di installazione  |  |  |  |  |
| LA863           | Kit serbatoio esterno |  |  |  |  |
| LA864           | Kit di accessori BMS  |  |  |  |  |
| LA865           | Kit ad alto recupero  |  |  |  |  |

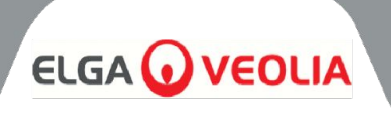

Qualsiasi intervento di manutenzione non previsto dal presente manuale deve essere eseguito da un fornitore o distributore autorizzato.

Nota: lo smaltimento di tutti gli articoli di consumo a fine vita deve avvenire in conformità alle normative locali.

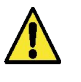

**ATTENZIONE!** VERIFICARE SEMPRE CHE LA RETE ELETTRICA E L'ACQUA DI ALIMENTAZIONE SIANO DISINSERITE PRIMA DI EFFETTUARE QUALSIASI INTERVENTO DI MANUTENZIONE.

# 8.1 Pulizia generale:

Per la pulizia delle superfici esterne delle unità, utilizzare un panno umido e pulito per rimuovere polvere o altre particelle.

# 8.2 Sostituzione del filtro di sfiato composito (LC136)

Il filtro di sfiato composito (CVF) deve essere sostituito quando viene segnalato dall'allarme (mostrato sullo schermo).

- 1. SBLOCCARE e APRIRE gli sportelli anteriori e posizionare il CVF al centro, verso il retro dell'unità.
- 2. SVITARE il vecchio FV e smaltirlo secondo le linee guida locali per lo smaltimento dei rifiuti.
- 3. Disimballare il nuovo CVF e staccare l'adesivo superiore.
- 4. SCRIVERE la data di installazione sull'etichetta del filtro per un riferimento futuro.
- 5. INSTALLARE il filtro.
- 6. RESET promemoria dei materiali di consumo come descritto nella Sezione 8.11, pagina 27.

# 8.3 Sostituzione del pacchetto di purificazione LC313 o del pacchetto ottimizzatore LC312

Il Pacco di purificazione (LC313) deve essere sostituito quando viene segnalato dall'allarme di consumo 73 o 90. L'Optimiser Pack (LC312) deve essere sostituito quando indicato dall'allarme 57 relativo ai materiali di consumo. L'allarme 56 si attiva prima, quando rimane il 10% della durata della confezione, e indica la durata residua approssimativa in giorni, in base agli schemi di utilizzo recenti.

- 1. Selezionare il cambio di confezione richiesto (Purificazione o Ottimizzazione) dal menu (vedere pagina 29).
- 2. Aprire lo sportello destro e individuare la confezione (LC313 sul lato sinistro, LC312 sul lato destro).
- 3. RIBALTARE il meccanismo di bloccaggio e il braccio di sollevamento per rilasciare la confezione (Fig. 1).
- 4. RIMUOVERE la confezione (Fig. 2)
- 5. RIMUOVERE i tappi di tenuta dalle porte di ingresso e di uscita della nuova confezione.
- 6. Inumidire gli O-ring e posizionare la confezione sul supporto.
- 7. Spingere verso il basso il meccanismo di bloccaggio fino all'innesto del pacco.
- 8. RIBALTARE il meccanismo di bloccaggio nella parte superiore del supporto per bloccare il pacchetto in posizione.
- CONFERMARE che il pacchetto sia stato reinstallato sullo schermo e verificare che non siano visualizzati allarmi (allarmi 92, 97 o 59).
- 10. L'UNITÀ inizierà il ricircolo, la data e/o il contatore del promemoria di ripristino verranno impostati automaticamente al termine del processo di cambio confezione.

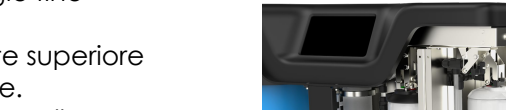

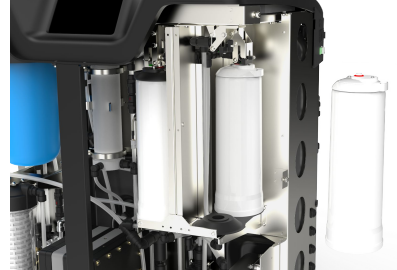

Figura 1

Figura 2

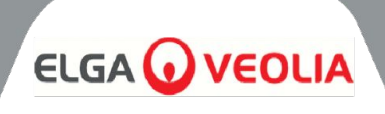

# 8.4 Sostituzione dell'ultramicrofiltro (LC306)

L'Ultra-Microfiltro (UMF) deve essere sostituito quando indicato dall'allarme di consumo 71

- 1. PROCESSO spento e isolamento dell'analizzatore
- 2. Sbloccare e aprire le porte d'ingresso
- 3. Individuare l'UMF nell'alloggiamento trasparente in basso a sinistra (Fig. 1).
- 4. Svitate l'alloggiamento dal coperchio, utilizzando gli strumenti forniti nel kit di installazione (Fig. 4).
- 5. Svuotare l'acqua dall'alloggiamento per scaricarla
- 6. Rimuovere l'UMF dall'alloggiamento
- 7. Sostituire con una nuova UMF, ASSICURANDO che sia centrale all'interno della ciotola.
- 8. Riavvitare il coperchio, utilizzando l'attrezzo fornito nel kit di installazione.
- 9. PROCESSO acceso e non utilizzare l'unità per 2 minuti mentre l'acqua ricircola e assicurarsi che la qualità torni a livelli normali
- 10. Richiamo di RESET come descritto nella sezione 8.13, pagina 27.

# 8.5 Sostituzione del pretrattamento (LC311)

La frequenza di sostituzione della cartuccia di pretrattamento è dettata dalla purezza dell'acqua di alimentazione. La cartuccia deve essere sostituita nelle seguenti circostanze:

- Quando indicato dall'allarme consumi 69
- Dopo la sostituzione dei moduli RO

## 8.6 Cartuccia di pretrattamento (LC311)

- 1. Spegnere l'unità per isolare l'alimentazione idrica principale.
- 2. Sbloccare e aprire le porte d'ingresso
- 3. Individuare l'ampio alloggiamento blu da 10" in alto a sinistra dell'unità (Fig. 2).
- 4. RILASCIARE la pressione aprendo la valvola manuale V13 situata dietro l'alloggiamento del pretrattamento (Fig. 3).
- 5. Aprire la custodia dal coperchio con gli strumenti forniti nel kit di installazione (Fig. 5).
- 6. RIMUOVERE il vecchio filtro, tenendolo in posizione verticale poiché il filtro sarà pieno d'acqua.
- 7. Smaltire in conformità alle normative locali. (vedere Salute e sicurezza).
- 8. RIMUOVERE la nuova cartuccia dalla confezione.
- 9. Posizionare il filtro al centro della vasca dell'alloggiamento, assicurandosi che l'O-ring in alto e in basso sia piatto e centrato.
- 10. Riavvitare l'alloggiamento nel coperchio utilizzando gli strumenti forniti nel kit di installazione fino a quando non è ben saldo.
- 11. Richiamo di RESET come descritto nella sezione 8.14, pagina 28.
- 12. PROCESSO acceso e controllo delle perdite

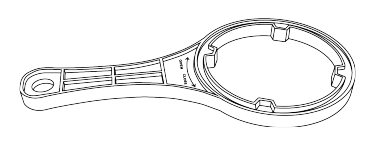

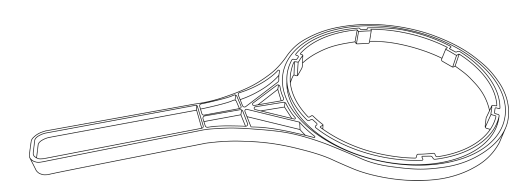

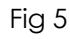

Figura 1

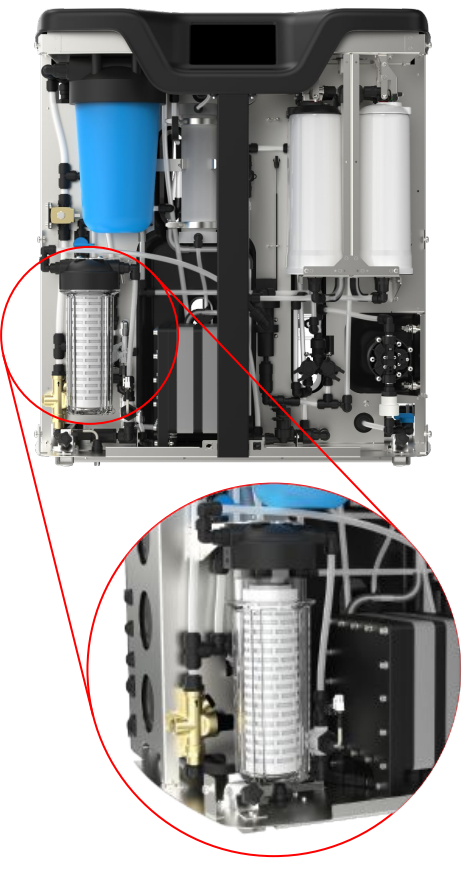

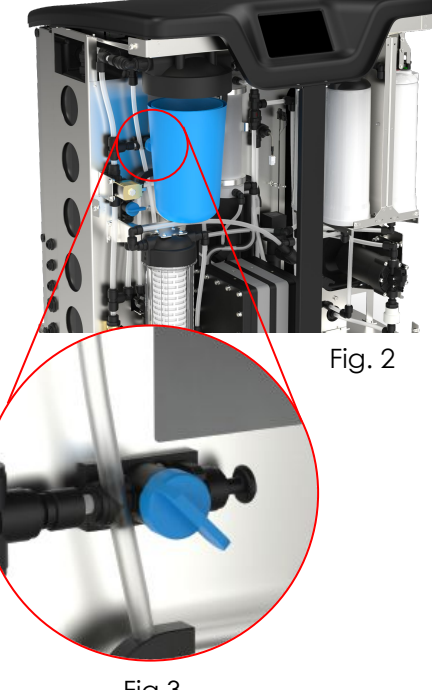

Fig 3

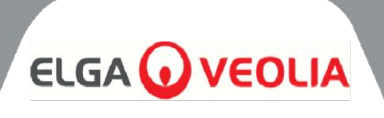

# 8.7 Sostituzione del modulo Degas (LC310)

Il modulo Degas deve essere sostituito dopo un massimo di 3 anni di funzionamento.

- 1. ACCERTARE che il processo sia disattivato
- 2. Sbloccare e aprire le porte d'ingresso
- 3. POSIZIONARE il degasatore al centro
- 4. SCONNESSIONE dei tubi di ingresso e di uscita dell'acqua, nonché dei tubi dell'aria di ingresso e di uscita.
- 5. Rimuovere il modulo usato dalla clip e smaltirlo secondo le norme locali.
- 6. RIMUOVERE i tappi di tenuta dalle porte di ingresso e di uscita del nuovo modulo.
- 7. INSERIRE la nuova cartuccia nella clip di montaggio
- 8. COLLEGARE nuovamente i tubi alle linee di ingresso e di uscita dell'acqua, nonché a entrambe le linee dell'aria, come illustrato nella Fig. 1.

# 8.8 Moduli RO (LC303)

I moduli di osmosi inversa devono essere sostituiti se la purezza dell'acqua permeata o la portata non sono adeguate e non soddisfano le prestazioni previste o precedenti. Per informazioni sulla sostituzione del modulo di osmosi inversa, contattare il rappresentante/ distributore locale.

# 8.9 Lampada LED UV (LC307)

La lampada a ultravioletti deve essere sostituita ogni 24 mesi o se non soddisfa le prestazioni previste o precedenti. Per informazioni sulla sostituzione del LED UV, contattare il rappresentante/ distributore locale.

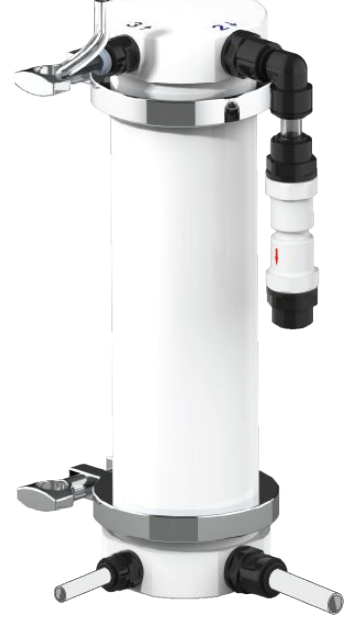

Figura 1

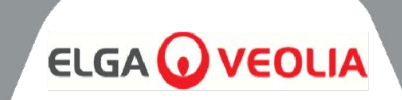

| MEDICA                 | Reset Reminders |
|------------------------|-----------------|
| Purification Pack      | 25 Aug 2024     |
| CVF                    | 30 Aug 2024     |
| UV Lamp                | 30 Aug 2024     |
| Pre-Treatment          | 30 Aug 2024     |
| UMF                    | 30 Aug 2024     |
| Sanitization           | 25 Aug 2024     |
| Sanitization - RO Loop | 25 Aug 2024     |
| ÷                      |                 |

## 8.10 Azzeramento dei promemoria

Il calcolo del tempo di funzionamento si baserà su un orologio di sistema, non sulle ore di funzionamento. Il sistema sarà in grado di resettare i promemoria per la sostituzione dei materiali di consumo.

- Nella schermata "Azzeramento dei promemoria" è presente un elenco di opzioni relative ai materiali di consumo (la prima opzione è evidenziata per impostazione predefinita).
- Quando si accetta il materiale di consumo scelto, viene visualizzata una delle seguenti schermate;

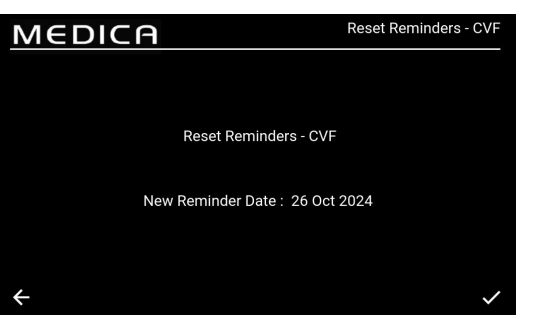

#### 8.11 Azzeramento dei promemoria - CVF

Una volta selezionata l'opzione "CVF", la schermata visualizzerà la nuova data del promemoria in base all'intervallo scelto in precedenza. Una volta scelto l'intervallo, salvare la data premendo il pulsante di accettazione e tornare alla schermata di ripristino del promemoria.

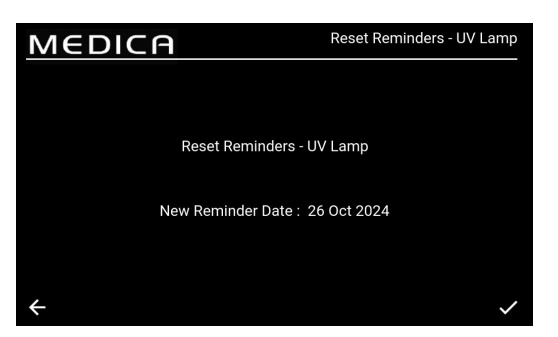

#### 8.12 Azzeramento dei promemoria - Lampada UV

Una volta selezionata l'opzione "UV", la schermata visualizzerà la nuova data del promemoria in base all'intervallo scelto in precedenza. Una volta scelto l'intervallo, salvare la data premendo il pulsante di accettazione e tornare alla schermata di ripristino del promemoria.

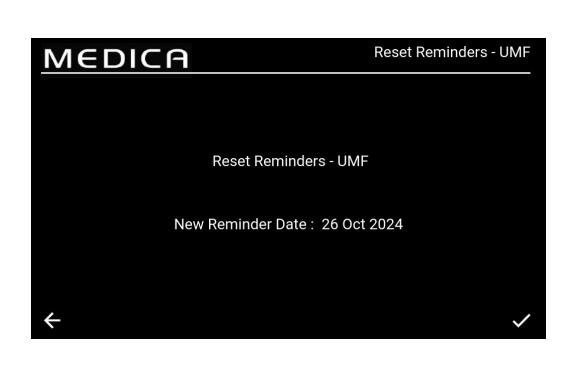

#### 8.13 Azzeramento dei promemoria - UMF

Una volta selezionata l'opzione "UMF", la schermata visualizzerà la nuova data del promemoria in base all'intervallo scelto in precedenza. Una volta scelto l'intervallo, salvare la data premendo il pulsante di accettazione e tornare alla schermata di ripristino del promemoria.

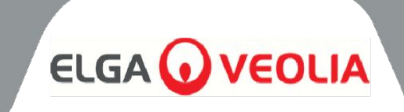

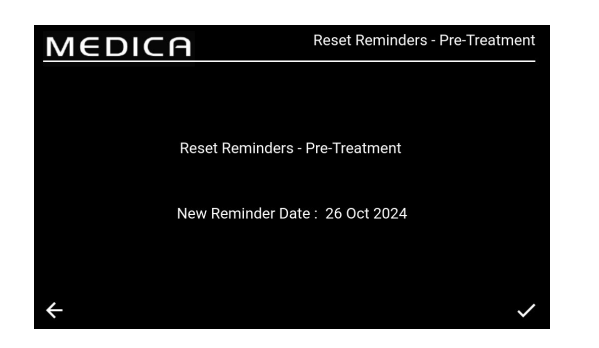

# 8.14 Azzeramento dei promemoria - Pre-trattamento

Una volta selezionata l'opzione "Pretrattamento", la schermata visualizzerà la nuova data del promemoria in base all'intervallo scelto in precedenza. Una volta scelto l'intervallo, salvare la data premendo il pulsante di accettazione e tornare alla schermata di ripristino del promemoria.

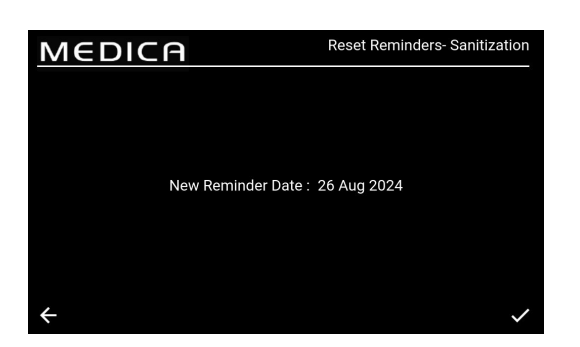

# 8.15 Promemoria per il ripristino - Sanificazione

Una volta selezionata l'opzione "Sanificazione", la schermata visualizzerà la nuova data del promemoria in base all'intervallo scelto in precedenza. Una volta scelto l'intervallo, salvare la data premendo il pulsante di accettazione e tornare alla schermata di ripristino del promemoria.

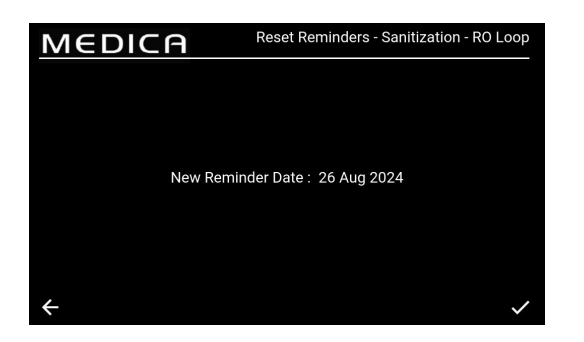

## 8.16 Azzeramento dei promemoria - Sanificazione RO-Loop

Una volta selezionata l'opzione "Sanificazione - RO Loop", la schermata visualizzerà la nuova data del promemoria in base all'intervallo precedentemente scelto. Una volta scelto l'intervallo, salvare la data premendo il pulsante di accettazione e tornare alla schermata di ripristino del promemoria.

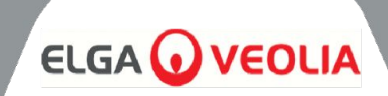

| ME                         | MEDICA Purification Pack Change |                 |  |  |                 | k Change   |
|----------------------------|---------------------------------|-----------------|--|--|-----------------|------------|
| Purification<br>Stage 1 of | n Pack Change Proc<br>2         | ess in progress |  |  |                 |            |
| QS1 : 14.5                 | 03 µS/cm P1                     |                 |  |  | Reservoir Level | : 9.3 L    |
| QS2 : 21.6                 | 41 µS/cm P2                     |                 |  |  | Filling         | : Inactive |
| QS3 :1.0 M                 | lΩ.cm P3                        |                 |  |  |                 | : 9.3 L    |
| QS4 : 8.4 M                | lΩ.cm CDI                       |                 |  |  | LSW1            | :1         |
|                            |                                 |                 |  |  | LSW2            | : 0        |
| TS3 :18.6                  | *G EDI                          |                 |  |  | Fill Delta      | : 0.000    |
| FS1 : 0.0 L                | /min PS1                        | : 0.1 bar       |  |  |                 |            |
|                            | PS2                             | :-0.1 bar       |  |  |                 |            |
|                            | PSw                             |                 |  |  |                 |            |
| ÷                          |                                 |                 |  |  |                 |            |

| Μ            | MEDICA                           |        |                |    |    | Optimizer Pao   | ck Change  |
|--------------|----------------------------------|--------|----------------|----|----|-----------------|------------|
| Opti<br>Stag | mizer Pack Change F<br>je 2 of 3 | Proces | ss in progress |    |    | Time Remaining  | : 00:29:37 |
| QS1          | : 13.658 µS/cm                   | P1     | :1             | ٧1 | :1 | Reservoir Level | : 9.5 L    |
| QS2          | : 45.986 µS/cm                   |        |                |    |    | Filling         | : Active   |
| QS3          | : 0.1 MΩ.cm                      |        |                |    |    |                 |            |
| QS4          | : 6.8 MΩ.cm                      | CDI    |                |    |    | LSW1            |            |
| TS1          | : 20.0 °C                        |        |                |    |    | LSW2            |            |
| TS3          | : 18.9 °C                        | EDI    |                |    |    | Fill Delta      | : 0.049    |
|              | : 0.0 L/min                      | PS1    | : 1.5 bar      |    |    |                 |            |
|              |                                  | PS2    | : -0.1 bar     |    |    |                 |            |
|              |                                  | PSw    | 1:0            |    |    |                 |            |

| Μ            | EDIC                                | A      |            |    |    | Sa                | nitization |
|--------------|-------------------------------------|--------|------------|----|----|-------------------|------------|
| Sani<br>Stag | itization Process in p<br>ge 1 of 4 | rogres | ·S         |    |    | Reservoir Level : | 9.4 L      |
| QS1          | : 375.000 µS/cm                     | P1     | :1         | V1 | :1 | Reservoir Level   | : 9.4 L    |
| QS2          | : 11.077 µS/cm                      |        |            |    |    | Filling           | : Active   |
| QS3          | : 2.0 MΩ.cm                         |        |            |    |    |                   | : 9.4 L    |
| QS4          | : 5.2 MΩ.cm                         | CDI    |            |    |    | LSW1              |            |
| TS1          | : 18.8 °C                           |        |            |    |    | LSW2              |            |
| TS3          | : 19.4 °C                           | EDI    |            |    |    | Fill Delta        | : 0.000    |
|              | : 2.9 L/min                         | PS1    | : 1.5 bar  |    |    |                   |            |
|              |                                     | PS2    | : -0.1 bar |    |    |                   |            |
|              |                                     | PSw    |            |    |    |                   |            |
| ÷            |                                     |        |            |    |    |                   |            |

# 8.17 Cambio del pacchetto di purificazione

Selezionando questa opzione si avvia la procedura di cambio del Pacco di Purificazione. I comandi sullo schermo indicheranno all'utente quando il cambio del pacchetto di purificazione deve essere completato; se il cambio non viene effettuato al momento giusto, il pacchetto di purificazione potrebbe danneggiarsi o lo schermo potrebbe mostrare uno stato di errore errato, arrestando il processo. Potrebbe essere necessario riavviare il processo ed eseguirlo correttamente.

# 8.18 Modifica del pacchetto ottimizzatore

Selezionando questa opzione si avvia la procedura di sostituzione del pacchetto di ottimizzazione. I comandi sullo schermo indicheranno all'utente quando il cambio del pacchetto di ottimizzazione deve essere completato; se il cambio non viene effettuato al momento giusto, l'unità potrebbe danneggiarsi o lo schermo potrebbe mostrare uno stato di errore errato, arrestando il processo. Potrebbe essere necessario riavviare il processo ed eseguirlo correttamente.

# 8.19 Sanificazione e sanitizzazione - Loop RO

Selezionando questa opzione si avvia la procedura di sanificazione o di sanificazione - RO Loop. Questa operazione può essere eseguita durante la manutenzione annuale. Una volta attivata, l'unità procederà alla sanificazione dell'intera unità o del solo circuito RO (a seconda della selezione). L'utente accede alla schermata di sanificazione e visualizza le richieste in base alle esigenze dell'utente. Questo processo è per lo più automatizzato.

#### Sanificazione RO:

- 1. Assicurarsi che il sistema sia pronto per la sanificazione, selezionare l'opzione di sanificazione RO.
- 2. Seguire le istruzioni sullo schermo e aggiungere il disinfettante al serbatoio di rottura. Per accedere al serbatoio, è necessario rimuovere il coperchio superiore.
- 3. Svitare la vaschetta del filtro con l'apposito attrezzo, rimuovere il filtro interno e aggiungere il disinfettante (2 compresse CT3 (o ¼ di compressa Effersan solo per gli Stati Uniti)).
- 4. Procedere seguendo le istruzioni di sanificazione sullo schermo fino al completamento della sanificazione.

RO e sanificazione del loop:

- 1. Assicurarsi che il sistema sia pronto per la RO e la sanificazione del loop.
- 2. Isolare l'applicazione (chiudere la valvola di intercettazione vedere Sezione 6.3, pagina 22).
- 3. Selezionare la voce Sanificazione nel menu principale (RO e Loop).
- Seguire le istruzioni sullo schermo e aggiungere il disinfettante nel serbatoio di rottura (per RO 2 x CT3 (o ¼ di compressa Effersan - solo per gli USA)) e nella vaschetta del filtro UMF (per Loop - 3 x CT3 (o ½ compressa Effersan - solo per gli USA)).

Nota: per aggiungere il sanificante, svitare la vaschetta del filtro UMF e aggiungere il sanificante (3 compresse CT3 (o ½ compressa Effersan - solo per gli USA)) alla vaschetta del filtro. Se è prevista l'installazione di un nuovo UMF, assicurarsi che ciò avvenga prima di iniziare la sanificazione. Una volta aggiunto il disinfettante, reinserire il contenitore del filtro nell'unità e seguire le istruzioni sullo schermo (l'UMF deve essere tenuto all'interno del contenitore del filtro durante il processo di sanificazione).

5. Procedere seguendo le istruzioni di sanificazione sullo schermo.

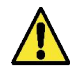

**ATTENZIONE!** L'UNITÀ DEVE COMPLETARE LA SANIFICAZIONE UNA VOLTA AGGIUNTO IL PRODOTTO CHIMICO RICHIESTO; IL PROCESSO PUÒ ESSERE ANNULLATO PRIMA DELL'AGGIUNTA DEL PRODOTTO CHIMICO.

# MANUTENZIONE

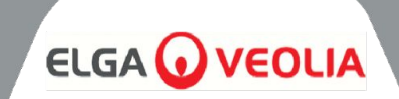

| MEDICA                  | Additional Product Information |
|-------------------------|--------------------------------|
| Product Model           | : MEDICA - 150                 |
| System Up Time          | : 99.80 %                      |
| Total Error-Time        | : 0.20 %                       |
| Pump Cycles             | : 0                            |
| Volume of Permeate      | : 486.5 L                      |
| Operation Mode          | : Standby                      |
| ECO Mode                | : Disabled                     |
| Alarms                  |                                |
| Water Usage             | : 463.3 L                      |
| Optimizer Pack Capacity | : 100 %                        |
| ÷                       | Eject USB Shut Down            |

# 8.20 Registrazione dei dati

Il sistema è in grado di salvare il registro di sistema su un'unità USB o su una registrazione remota. Le informazioni contenute nel file di log possono aiutare a diagnosticare con successo alcuni guasti e problemi del sistema.

Una volta selezionata l'opzione "Registrazione dati", sullo schermo vengono visualizzate le opzioni "Abilitato" o "Disabilitato". L'impostazione predefinita è "Disabilitato".

Se la registrazione è abilitata, viene visualizzata la schermata "Intervallo di registrazione dati". Una volta scelto l'intervallo, salvare l'ora premendo il pulsante di accettazione.

Per espellere l'USB in modo sicuro ed evitare la corruzione dei file, fare clic sul pulsante "Espelli USB" nella schermata Informazioni aggiuntive sul prodotto (a sinistra).

| MEDICA          |         | Data Logging |
|-----------------|---------|--------------|
| Log Data in USB | Drive   |              |
| Interval        | 5 sec 🔻 |              |
| Remote Logging  |         |              |
| ÷               |         | ~            |

## 8.21 Intervallo di registrazione dei dati

Se la registrazione è abilitata, viene visualizzata la schermata "Intervallo di registrazione dei dati". Le opzioni di intervallo sono contenute nel menu a discesa.

Una volta scelto l'intervallo, salvare la modifica premendo il pulsante di accettazione.

| мег              |               | - A             |                |                |                |                | Viev        | v Ro       | lling Da                           | ita Log                      |
|------------------|---------------|-----------------|----------------|----------------|----------------|----------------|-------------|------------|------------------------------------|------------------------------|
| Timestamp        | Alarm<br>Code | Alarm<br>Status | QS1<br>(µS/cm) | QS2<br>(µS/cm) | QS3<br>(MΩ.cm) | QS4<br>(MΩ.cm) | TS1<br>(°C) | TS3<br>(℃) | Purified<br>Water<br>Volume<br>(L) | Total Wat<br>Consumpt<br>(L) |
| 28-10-2024 15:09 |               |                 |                |                |                |                |             |            | 156.13968                          | 446.11                       |
| 28-10-2024 15:09 |               |                 |                |                |                |                |             |            | 156.13968                          | 446.11                       |
| 28-10-2024 15:10 |               |                 | 61             | 13             | 0.4            | 2.1            | 20.3        | 19.2       | 156.13968                          | 446.11                       |
| 28-10-2024 15:20 |               |                 |                |                |                |                |             |            | 156.13968                          | 446.11                       |
| 28-10-2024 15:23 |               |                 |                |                |                |                | 20.4        | 19.4       | 156.13968                          | 446.11                       |
| 28-10-2024 15:26 |               |                 |                |                |                |                |             |            | 156.13968                          | 446.11                       |
| 28-10-2024 15:28 |               |                 |                |                | 0.4            |                | 20.4        | 19.5       | 156.13968                          | 446.11                       |
|                  |               |                 |                |                |                |                |             |            |                                    |                              |
| <b>←</b> ● s     | how Alarm     | Logs Only       |                |                |                |                |             |            |                                    | C                            |

## 8.22 Visualizzazione del registro dei dati continui

Questa pagina riporta tutti i controlli interni e i loro stati attuali, registrando fino a 7 giorni a intervalli di 60 minuti. Tutte queste informazioni possono essere filtrate per mostrare solo i registri degli allarmi. I dati di rotazione non possono essere estratti.

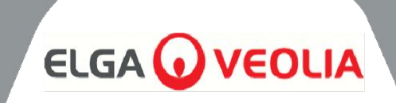

| MEDIC                                | <b>I</b> A                     |                  | Di                                   | agnostics              |
|--------------------------------------|--------------------------------|------------------|--------------------------------------|------------------------|
| Date & Time : 28-10-2024<br>Alarms : | 16:22                          |                  | Firmware Version<br>Software Version | : V0.13.0<br>: V0.13.0 |
| QS1 : 6 µS/cm                        | P1 :1                          | V1 :1            | Reservoir Level                      | : 31.0 L               |
| QS3 : 2.0 MΩ.cm                      |                                |                  | LS1                                  | : 31.0 L               |
| QS4 : 18.6 MΩ.cm<br>TS1 : 18.1 °C    | CDI :                          |                  | LSW1<br>LSW2                         |                        |
| TS3 : 19.0 °C<br>FS1 : 2.6 L/min     | EDI :1                         | V8 : 0<br>V9 : 0 | Fill Delta<br>Optimiser Pack         | : 1.100<br>: 98 %      |
|                                      | PS1 : 1.9 bar<br>PS2 : 2.5 bar | V10 :0           | Capacity                             |                        |
| ÷                                    | PSw1:0                         |                  |                                      |                        |

# 8.23 Diagnostica

Schermata diagnostica Informazioni:

- Titolo della schermata "Nome del prodotto con variante di modulo".
- Data e ora
- Versione software
- Codici di allarme
- Letture del sensore di qualità
- Letture del sensore di temperatura
- Letture del sensore di flusso
- Stato delle valvole
- Stato delle pompe
- Stato del CDI
- Stato UV
- Stato EDI
- Stato dell'interruttore di livello
- Stato del sensore di pressione
- Stato del pressostato
- Stato del degasatore Pompa ad aria P3
- Livello del serbatoio (in litri)
- Stato di riempimento
- Sensore di livello LS Visualizzazione del livello attuale del serbatoio
- Delta di riempimento Questo valore viene utilizzato per prevedere l'usura del pacco DI.
- Informazioni sulla capacità del pacchetto Optimiser in percentuale (%)

# 8.24 Aggiornamento software

L'opzione di aggiornamento del software sarà guidata da un menu. L'utente dovrà disporre di una chiavetta USB con il software di aggiornamento; si consiglia di utilizzare una chiavetta USB standard da 2 GB formattata in FAT.

- Istruzioni a schermo per avviare l'installazione.
- Barra di avanzamento che mostra la percentuale di completamento.
- Un unico software per aggiornare entrambi i software: scheda del processore e software applicativo.
- In caso di problemi di installazione, deve avere la possibilità di tornare a una versione di backup/precedente del software.
- Dopo il completamento dell'aggiornamento del software e il riavvio del sistema, tornare alla "Schermata delle informazioni aggiuntive" per espellere l'USB (per ulteriori informazioni, vedere la sezione 8.20, pagina 30) prima di rimuoverla dalla porta USB per evitare che si danneggi.

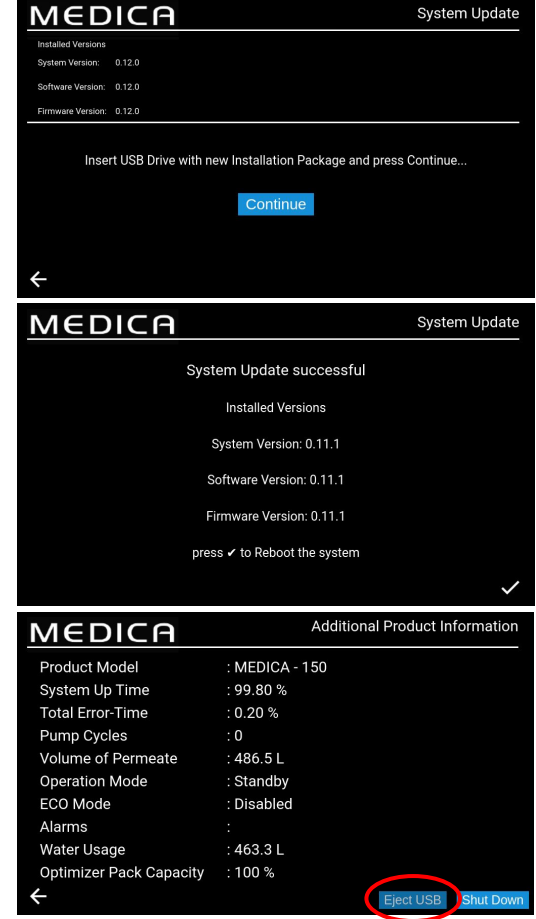

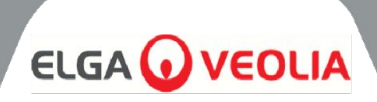

# 9.1 Definizioni degli allarmi utente

Tutti gli allarmi (visualizzati nella pagina seguente) sono disponibili in tutte le schermate sotto forma di pop-up, situato nella parte superiore della schermata e colorato in base alla classificazione dell'allarme. La chiave sottostante mostra la classificazione e la definizione di ciascun allarme.

| CLASSIFICAZIONE          | DEFINIZIONE                                                                                                    |
|--------------------------|----------------------------------------------------------------------------------------------------|
| Critico                  | Il sistema non è in grado di erogare acqua, è inutilizzabile e richiede una<br>riparazione immediata. Se necessario, l'utente deve rivolgersi a un fornitore di<br>servizi autorizzato.                                                                                                    |
| Non critico / Avvertenza | Il sistema ha rilevato un guasto che non influisce ancora sulle capacità di<br>erogazione dell'acqua. Tuttavia, l'unità avrà bisogno di assistenza/riparazione<br>in tempi brevi, altrimenti la purezza dell'acqua finale o le prestazioni di<br>erogazione dell'acqua potrebbero essere compromesse e causare problemi<br>all'applicazione finale. |
| Notifica                 | Il sistema ha rilevato un guasto che non compromette la funzionalità<br>dell'acqua, ma che deve essere riparato, altrimenti si tradurrà in un degrado<br>della qualità dell'acqua nel breve termine, ma potrebbe causare problemi di<br>prestazioni a lungo termine se non viene risolto.                                                           |

Il pulsante "Annullamento" (visibile in basso) è solo per le emergenze.

L'utente è in grado di "annullare" qualsiasi condizione o allarme che possa essere considerato potenzialmente fuorviante. Ad esempio, se viene visualizzato il messaggio "Pacco di purificazione non in posizione" (allarme 92), che indica che il pacco è inserito in modo errato, quando l'utente o il team di assistenza tecnica sanno il contrario.

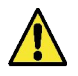

# **ATTENZIONE!** IL SUPERAMENTO DI UN ALLARME E LA MANCATA RICHIESTA DI ASSISTENZA TECNICA POSSONO COMPORTARE L'ANNULLAMENTO DELLA GARANZIA.

L'immagine sottostante mostra come ogni allarme viene visualizzato sullo schermo dell'unità una volta premuto l'indicatore di allarme; ogni allarme riporta la data e l'ora in cui si è verificato, il codice di errore e i dettagli sulla causa dell'allarme; alcuni allarmi possono essere annullati e silenziati.

| MEDICA 💷                                        |                   |                                                            | Optimizer Pack | Change   |  |
|-------------------------------------------------|-------------------|------------------------------------------------------------|----------------|----------|--|
| 7                                               |                   | Active /                                                   | Alarms         |          |  |
| Date & Time<br>26:07:24 13:31<br>26:07:24 13:31 | Code<br>110<br>91 | Details<br>Break Tank Low Warnir<br>Reservoir Low Level Wa | ng<br>arning   | Override |  |
| ←                                               |                   |                                                            |                |          |  |
|                                                 |                   | PS2 :-0.1 bar<br>PSw1 :0                                   | V10 :0         |          |  |

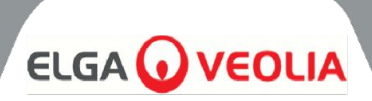

# 9.2 Codici di allarme utente

I codici di allarme del sistema MEDICA sono i seguenti:

| CODICE | CONDIZIONI DI ALLARME                                                                 | CODICE | CONDIZIONI DI ALLARME                              |
|--------|---------------------------------------------------------------------------------------|--------|----------------------------------------------------|
| 57     | Sostituire il pacchetto ottimizzatore                                                 | 96     | Alta pressione del circuito di ricircolo -<br>PSW1 |
| 59     | Il pacchetto Optimiser non è attivo                                                   | 97     | Errore del sensore di livello (LS1)                |
| 79     | Pacchetto non valido (pacchetto di<br>purificazione o pacchetto di<br>ottimizzazione) | 98     | Perdita rilevata                                   |
| 86     | Errore del serbatoio di rottura                                                       | 100    | Sotto temperatura                                  |
| 92     | Pacco di purificazione non in posizione                                               | 106    | Allarme livello critico del serbatoio              |
| 95     | Sovratemperatura                                                                      |        |                                                    |

| CODICE | CONDIZIONI DI ALLARME            | CODICE                                                 | CONDIZIONI DI ALLARME                   |
|--------|----------------------------------|--------------------------------------------------------|-----------------------------------------|
| 58     | EDI a basso flusso               | 109                                                    | Errore del dispositivo di archiviazione |
| 63     | Permeato ad alta pressione (PS1) | 110                                                    | Avviso di serbatoio basso               |
| 81     | Errore addolcitore esterno       | 117*                                                   | Corrente alta CDI                       |
| 102*   | Corrente bassa CDI               | Corrente bassa CDI 119 Guasto del sensore di pressione |                                         |
| 103    | Interruttore di livello rotto    | *Non applicabile alla variante non-CDI                 |                                         |

| CODICE | CONDIZIONI DI ALLARME                     | CODICE | CONDIZIONI DI ALLARME                        |
|--------|-------------------------------------------|--------|----------------------------------------------|
| 56     | Promemoria del pacchetto<br>ottimizzatore | 88     | Allarme qualità acqua RO (QS1)               |
| 69     | Sostituire il pretrattamento              | 89     | Allarme temperatura acqua prodotto<br>(TS3)  |
| 70     | Sostituire i raggi UV                     | 90     | Allarme qualità acqua prodotto (QS4)         |
| 71     | Sostituire UMF                            | 91     | Avviso di basso livello del serbatoio        |
| 72     | Sostituire il filtro di sfiato            | 104    | Allarme qualità confezione Optimiser         |
| 73     | Sostituire il pacchetto di purificazione  | 105    | Allarme qualità acqua EDI (QS3)              |
| 74     | Promemoria per la sanificazione           | 107    | Promemoria per la sanificazione - Loop<br>RO |
| 87     | Allarme temperatura acqua RO (TS1)        |        |                                              |

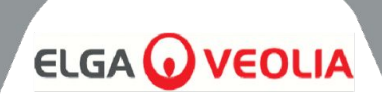

# 10. Risoluzione dei problemi

Questa sezione evidenzia i problemi che possono verificarsi con il sistema **MEDICA** e come risolverli. Il sistema emette normalmente un allarme e le rispettive icone lampeggiano. Il suono dell'allarme può essere tacitato premendo il pulsante mute. Se non è possibile riparare il sistema utilizzando il presente manuale, rivolgersi al fornitore o al distributore locale. (Vedere Sezione 13 - Contatti utili (pagina 39)).

| Problemi                                                                                      | Azione                                                                                                    |  |  |
|-----------------------------------------------------------------------------------------------|----------------------------------------------------------------------------------------------------|--|--|
| Schermo tattile vuoto                                                                         | Toccare lo schermo vuoto per risvegliare l'unità. Se non funziona,<br>utilizzare l'interruttore di esclusione situato a destra dello schermo, sul<br>lato interno dello sportello, per accendere manualmente l'unità e<br>consentirne il funzionamento continuo.<br>Richiedere l'intervento dell'assistenza per la riparazione.                                                                                                    |  |  |
| L'unità non si accende                                                                        | Accertarsi che l'unità sia stata accesa dalla parte posteriore destra,<br>che il fusibile non sia saltato e che sia montato,<br>Se il problema non si risolve, rivolgersi all'assistenza per la riparazione.                                                                                                    |  |  |
| Il touch screen non risponde al tocco                                                         | Rimuovere il coperchio superiore e assicurarsi che l'USB non sia stato<br>scollegato, riavviare l'unità dalla parte posteriore.<br>Se il problema persiste, rivolgersi a un centro di assistenza per la<br>riparazione.                                                                                                    |  |  |
| Controllo tattile incoerente                                                                  | Assicurarsi che la pellicola protettiva sia stata rimossa dallo schermo.                                                                                                    |  |  |
| È scattato l'allarme Nessuna<br>confezione montata o Confezione<br>errata (codice allarme 79) | Spegnere l'unità, rimuovere la confezione attuale, reinserirla e, se<br>l'allarme persiste, premere il pulsante di esclusione quando si apre la<br>schermata di allarme; se presente, reinserire la confezione come<br>indicato nelle istruzioni di installazione.<br>Contattare il centro di assistenza per la riparazione                                                                                                    |  |  |
| L'unità perde (codice di allarme 98)                                                          | Se possibile, individuare la perdita e contattare il centro di assistenza<br>per organizzare la riparazione. Per eliminare l'allarme, rimuovere il<br>rilevatore di perdite dalla fessura, se necessario, asciugare i pin ed<br>eliminare la perdita. Riavviare l'unità per continuare il processo<br>Questo cancellerà l'allarme - se l'allarme è ancora visibile, l'utente<br>deve rivolgersi a un centro di assistenza autorizzato. |  |  |
| Livello del serbatoio dell'acqua bassa<br>(codice allarme 110)                                | Isolare l'unità dalla rete di alimentazione e assicurarsi che la pressione<br>e il flusso dell'acqua siano quelli richiesti dalle specifiche dell'acqua<br>di alimentazione (pagina 33). Il sistema annullerà l'allarme se l'unità<br>rileva una pressione e un flusso sufficienti. Se l'allarme persiste,<br>contattare il centro di assistenza per la riparazione.                                                                   |  |  |
| Allarme EDI                                                                                   | Rivolgersi al centro di assistenza per la riparazione.                                                                                                    |  |  |
| Allarme di sovrapressione                                                                     | Assicurarsi che la valvola di bypass di emergenza (V11) sia aperta.<br>Spegnere l'unità e rivolgersi al centro di assistenza per la riparazione.                                                                                                    |  |  |

# **SPECIFICHE TECNICHE**

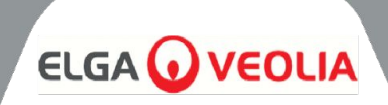

| 11.1 Acqua di alimentazione                                           |                                                                                                    |            |                                                                                                    |  |
|-----------------------------------------------------------------------|----------------------------------------------------------------------------------------------------|------------|----------------------------------------------------------------------------------------------------|--|
| Fonte                                                                 | L'acqua potabile del rubinetto è descritta di seguito.<br>La mancata osservanza delle raccomandazioni minime di<br>pretrattamento dell'acqua di alimentazione influisce sulla durata e sulle<br>prestazioni dei componenti chiave di <b>MEDICA</b> e può invalidare la<br>garanzia. |            |                                                                                                    |  |
| Contaminante                                                          | Misura                                                                                                    | Gamma      | Pretrattamento *                                                                                                    |  |
|                                                                       |                                                                                                    | < 300      | Nessuno                                                                                                    |  |
| Calcio (durezza)                                                      | CaCO3                                                                                                    | > 300      | Addolcitore o utilizzo di un<br>recupero RO molto basso                                                                                  |  |
| Clara liboro                                                          |                                                                                                    | 0 - 2.0    | Pretrattamento interno da 10                                                                                                    |  |
| <0,5 ppm<br>Raccomandato                                              | Cl ppm                                                                                                    | > 2.0      | Pre-trattamento esterno da<br>20 (controllare PAF0045 per<br>maggiori dettagli)                                                          |  |
|                                                                       |                                                                                                    | 0 - 1.0    | Pretrattamento interno da 10                                                                                                    |  |
| Cloramina                                                             | Cloramina ppm                                                                                                    | > 1.0      | Filtro a carbone da 20" se il<br>consumo d'acqua è di circa<br>5000 litri a settimana.<br>(controllare PAF0045 per<br>maggiori dettagli) |  |
|                                                                       |                                                                                                    | < 30       | Pretrattamento interno da 10                                                                                                    |  |
| Silice                                                                | SiO2 ppm                                                                                                    | > 30       | Filtro di profondità a<br>cartuccia da 20                                                                                                |  |
|                                                                       |                                                                                                    | < 10       | Pretrattamento interno da 10                                                                                                    |  |
| Indice di sporcizia                                                   | FI                                                                                                    | >10        | Filtro a mediazione lavabile<br>con una portata minima di 20<br>I/min.                                                                   |  |
|                                                                       |                                                                                                    | 0.05 - 0.1 | Pretrattamento interno da 10                                                                                                    |  |
| reno/mangariese                                                       | re/minppin                                                                                                    | > 0.1      | Prefiltro lavabile all'indietro*                                                                                                    |  |
|                                                                       |                                                                                                    | < 3        | Pretrattamento interno da 10                                                                                                    |  |
| Organici                                                              | TOC ppm C                                                                                                    | > 3        | Cilindro di carbonio<br>correttamente dimensionato                                                                                       |  |
| TEMPERATURA                                                           | 4°C - 40°C (consigliato 15°C - 25°C)                                                                                                    |            |                                                                                                    |  |
| PORTATA (requisito a 15°C)                                            | 9 L/min                                                                                                    |            |                                                                                                    |  |
| Requisiti di scarico (caduta per<br>gravità con intercapedine d'aria) | 20 L/min                                                                                                    |            |                                                                                                    |  |
| Pressione dell'acqua di<br>alimentazione                              | 6 bar (90 psi) massimo, 2 bar (30 psi) minimo                                                                                                    |            |                                                                                                    |  |

\*Installato nell'alimentazione dell'acqua di alimentazione

Nota: se la purezza dell'acqua di alimentazione è variabile o se i valori sono vicini alla parte superiore di uno degli intervalli, prevedere un pretrattamento per l'intervallo più alto o chiedere consiglio all'assistenza tecnica di ELGA LabWater. Il pretrattamento LC311 è incluso nello starter kit LC314.

# SPECIFICHE TECNICHE

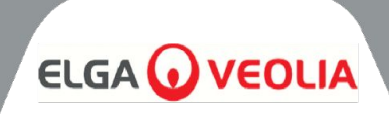

| 11.2 Dimensioni      |                                                      |  |
|----------------------|------------------------------------------------------|--|
| Altezza              | 820 mm (32,8")<br>834 mm (33,4") con rotelle incluse |  |
| Larghezza            | 794 (31.8")                                          |  |
| Profondità           | 470 mm (18,8")                                       |  |
| Peso della fornitura | Fino a 103 kg                                        |  |
| Peso operativo       | Fino a 197 kg                                        |  |
| Installazione        | Piano                                                |  |

| 11.3 Connessioni                      |                  |  |
|---------------------------------------|------------------|--|
| Ingresso                              | Tubo da 12 mm OD |  |
| Drenaggio                             | Tubo da 12 mm OD |  |
| Scarico EDI                           | Tubo da 10 mm OD |  |
| Scarico automatico del raffreddamento | Tubo da 10 mm OD |  |
| Uscita del circuito di ricircolo*     | Tubo da 10 mm OD |  |
| Ingresso del circuito di ricircolo*   | Tubo da 10 mm OD |  |

| 11.4 Requisiti elettrici                 |                                                                                 |  |
|------------------------------------------|---------------------------------------------------------------------------------|--|
| Ingresso di rete (specifico del sistema) | 230 Vac (+/- 10%), 50 Hz<br>115 Vca (+/- 10%), 60 Hz                            |  |
| Consumo di energia (domanda di picco)    | 720 VA                                                                          |  |
| Grado di protezione elettrica            | 2x fusibili T6.3 Amp (modelli 230 Vac)<br>2x fusibili T10 Amp (modelli 115 Vac) |  |
| Livello di rumore (Db)                   | <60 dBa                                                                         |  |

| 11.5 Specifiche del prodotto Acqua |                                                                            |  |
|------------------------------------|----------------------------------------------------------------------------|--|
| Portata di mandata                 | 4,5 l/min @ 1 bar, lunghezza massima del circuito di<br>distribuzione 30 m |  |
| Utilizzo giornaliero (L) - tipico  | 1200                                                                       |  |
| Uso giornaliero (L) - massimo      | 3600                                                                       |  |
| Inorganici                         | > 10 MΩ.cm @ 25°C                                                          |  |
| TOC ppb                            | < 30                                                                       |  |
| Batteri                            | < 1 UFC/ml**                                                               |  |
| Particelle                         | 0,05 µm                                                                    |  |

\*\*Il sistema deve essere regolarmente sanificato e installato seguendo le linee guida per l'installazione di ELGA LabWater.

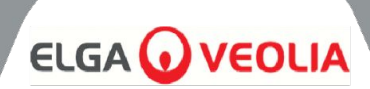

# Garanzia generale limitata

VWS (UK) Ltd garantisce i prodotti da essa fabbricati contro i difetti di materiale e di lavorazione. Se utilizzato in conformità alle istruzioni applicabili, per un periodo di un anno dalla data di spedizione dei prodotti. VWS (UK) LTD NON FORNISCE ALCUNA ALTRA GARANZIA, ESPRESSA O IMPLICITA. CI NON È UNA GARANZIA DI COMMERCIABILITÀ O DI IDONEITÀ PER UNO SCOPO PARTICOLARE. La garanzia I dati, le specifiche e le descrizioni dei prodotti VWS (UK) Ltd che appaiono nel presente documento e i dati, le specifiche e le descrizioni dei prodotti VWS (UK) Ltd che appaiono nel presente documento. I cataloghi e la documentazione sui prodotti pubblicati da VWS (UK) Ltd non possono essere modificati se non per espressa volontà del cliente. Accordo scritto firmato da un funzionario della VWS (UK) Ltd. Le dichiarazioni, orali o scritte, che sono non sono autorizzate e, se fornite, non devono essere utilizzate si è fatto affidamento su di essa.

In caso di violazione della garanzia di cui sopra, l'unico obbligo di VWS (UK) Ltd sarà quello di riparare o sostituisce, a sua discrezione, qualsiasi prodotto o parte di esso che si dimostri difettoso nei materiali o lavorazione entro il periodo di garanzia, a condizione che il cliente comunichi tempestivamente a VWS (UK) Ltd qualsiasi tale difetto. Il rimedio esclusivo previsto nel presente documento non sarà considerato privo dei suoi requisiti essenziali. Finché la VWS (UK) Ltd è disposta e in grado di riparare o sostituire qualsiasi non conforme VWS (UK) Ltd o di una sua parte. VWS (UK) Ltd non sarà responsabile di danni conseguenti, accidentali, speciali o di qualsiasi altro tipo di danno. Danni indiretti risultanti da perdite economiche o danni alla proprietà subiti da qualsiasi cliente a causa della l'uso dei suoi prodotti.

# Garanzia limitata del sistema idrico

La VWS (UK) Ltd garantisce i sistemi idrici da essa prodotti, MA ESCLUDENDO MEMBRANE E I PACCHI DI DEPURAZIONE sono coperti da difetti di materiale e di fabbricazione se utilizzati in conformità con le indicazioni del produttore. Istruzioni applicabili ed entro le condizioni operative specificate per i sistemi per un periodo di uno anno a partire dal primo di:

- a) la data di installazione, oppure
- b) il 120° giorno successivo alla data di spedizione.

VWS (UK) LTD NON FORNISCE ALCUNA ALTRA GARANZIA, ESPRESSA O IMPLICITA. NON VI È ALCUNA GARANZIA DI COMMERCIABILITÀ O IDONEITÀ PER UNO SCOPO PARTICOLARE. La garanzia qui fornita e la i dati, le specifiche e le descrizioni dei sistemi della VWS (UK) Ltd che appaiono nella pubblicazione della VWS (UK) Ltd I cataloghi e la documentazione sui prodotti non possono essere modificati se non con un esplicito accordo scritto firmato da un rappresentante dell'azienda. Funzionario della VWS (UK) Ltd. Le dichiarazioni, orali o scritte, che non sono coerenti con la presente garanzia o tali pubblicazioni non sono autorizzate e, se fornite, non vi si deve fare affidamento. In caso di violazione di la garanzia di cui sopra, l'unico obbligo di VWS (UK) Ltd sarà quello di riparare o sostituire, a sua discrezione, qualsiasi prodotto o parte di esso che risulti difettoso nei materiali o nella manodopera entro il periodo di garanzia a condizione che il cliente informi tempestivamente la VWS (UK) Ltd di tali difetti. Il costo della manodopera per i primi novanta (90) giorni del periodo di garanzia di cui sopra sono inclusi nella garanzia; successivamente, la manodopera Il costo sarà a carico del cliente. Il rimedio esclusivo previsto nel presente documento non sarà considerato come non abbiano raggiunto il loro scopo essenziale, a condizione che la VWS (UK) Ltd sia disposta e in grado di riparare o sostituire qualsiasi sistema o componente VWS (UK) Ltd non conforme. VWS (UK) Ltd non sarà responsabile per danni conseguenti, incidentali, speciali o qualsiasi altro danno indiretto derivante da perdite economiche o da danni alla proprietà subiti da qualsiasi cliente a causa dell'uso dei suoi sistemi di processo.

I prodotti o i componenti fabbricati da società diverse da VWS (UK) Ltd o dalle sue affiliate ("Non-I prodotti VWS (UK) Ltd") sono coperti dalla garanzia eventualmente estesa dal produttore del prodotto.

Con la presente VWS (UK) Ltd cede all'acquirente qualsiasi garanzia di questo tipo; tuttavia, VWS (UK) LTD ESPRESSAMENTE NON RICONOSCE ALCUNA GARANZIA, ESPRESSA O IMPLICITA, CHE LA NON - VWS (UK) LTD PRODOTTI SONO COMMERCIABILI O ADATTI A UNO SCOPO PARTICOLARE.

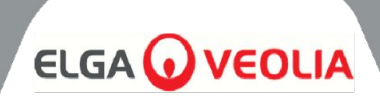

# AVVISO

VWS (UK) Ltd è costantemente impegnata a migliorare i propri prodotti e servizi. Di conseguenza, le informazioni II presente documento è soggetto a modifiche senza preavviso e non deve essere interpretato come un impegno da parte di VWS (UK) Ltd. Inoltre, la VWS (UK) Ltd non si assume alcuna responsabilità per eventuali errori che possono apparire in questo documento. Il presente manuale è ritenuto completo e accurato al momento della pubblicazione. In nessun caso VWS (UK) Ltd sarà responsabile per danni incidentali o consequenziali in relazione o derivanti da l'uso di questo manuale. VWS (UK) Ltd. garantisce i propri prodotti contro i difetti di materiali e di lavorazione descritti nel documento di

VWS (UK) Ltd. garantisce i propri prodotti contro i difetti di materiali e di lavorazione descritti nel documento di garanzia. Dichiarazione di garanzia nelle pagine precedenti.

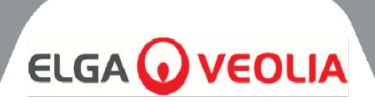

ELGA LabWater Lane End Business Park, Lane End, High Wycombe HP14 3BY REGNO UNITO

Tel: +44 (0) 203 567 7300 Fax: +44 (0) 203 567 7305 E-mail: info@elgalabwater.com

Per qualsiasi domanda tecnica si prega di contattare techsupport@elgalabwater.com

Per conoscere l'indirizzo dell'ufficio vendite e assistenza ELGA LabWater più vicino, visitate l'elenco dei Paesi sul nostro sito web.

http://www.elgalabwater.com

Oppure contattate ELGA LabWater al numero sopra indicato.